## HOKUSAI BigWaterfall2 HBW2 Portal

### User's Guide

Version 1.2

October 25, 2024

Information Systems Division,

RIKEN

### Contents

| Introduction                                                                                                   | 3  |
|----------------------------------------------------------------------------------------------------|----|
| Precautions when using HBW2 Portal                                                                             | 4  |
| HBW2 Account                                                                                                   | 5  |
| HBW2 Portal Features                                                                                           | 6  |
| User status and features available on the portal                                                               | 7  |
| Steps to the first login to HBW2<br>(for authentication of the RIKEN Integrated Authentication Infrastructure) | 8  |
| Steps to the first login to HBW2 (for HBW2 account authentication)                                             | 9  |
| Information                                                                                                    | 10 |
| User's Guide/Software                                                                                          | 11 |
| Select Login Method                                                                                            | 12 |
| Login with RIKEN Integrated Authentication Infrastructure                                                      | 13 |
| Create HBW2 Portal User                                                                                        | 14 |
| Login with HBW2 account                                                                                        | 15 |
| Password initialization (1/4)                                                                                  | 16 |
| Password initialization (one-time password generation) (2/4)                                                   | 17 |
| Password initialization (one-time password authentication) (3/4)                                               | 18 |
| Password initialization (password change) (4/4)                                                                | 19 |
| HBW2 Portal User Information                                                                                   | 20 |
| Edit HBW2 Portal User Information                                                                              | 21 |
| New Project Application                                                                                        | 22 |
| How to designate users                                                                                         | 23 |
| About Member Classification                                                                                    | 24 |
| New Project Application Information                                                                            | 25 |
| New Project Application : Edit                                                                                 | 26 |

| System Status                                                             | 27 |
|---------------------------------------------------------------------------|----|
| Public Key Registration<br>(View registered Public key information) (1/4) | 28 |
| Public Key Registration<br>( One Time Password Generation ) (2/4)         | 29 |
| Public Key Registration<br>( One Time Password Authentication ) (3/4)     | 30 |
| Public Key Registration<br>(Registration) (4/4)                           | 31 |
| Project Menu                                                              | 32 |
| Application Status and Member Classification                              | 33 |
| Project Information                                                       | 34 |
| Project Information Change Request                                        | 35 |
| Project Member                                                            | 36 |
| Project Member Change Application                                         | 37 |
| Compute Resource Management                                               | 38 |
| Core Time Purchase Application                                            | 39 |
| Storage Purchase Application                                              | 40 |
| Other Applications                                                        | 41 |
| Application List                                                          | 42 |
| Application Details                                                       | 43 |
| Usage Report (Usage Report List)                                          | 44 |
| Usage Report (Submission Usage Report)                                    | 45 |
| Usage Report (Edit Usage Report)                                          | 46 |

#### Introduction

This User's Guide describes the HBW2 Portal, a web-based system for submitting projects and using the supercomputer system (HOKUSAI BigWaterfall2 System, hereafter referred to as HBW2) installed by RIKEN. Please read this document carefully if you intend to use the system.

The contents of this User's Guide will be updated on an irregular basis.

Please refer to the attached "HOKUSAI BigWaterfall2 User's Guide" for an explanation of the HBW2 system. The above User's Guide can be downloaded from the HBW2 Portal's User's Guide.

For inquiries about HBW2 or the HBW2 Portal, please refer to the following web page and contact us. https://i.riken.jp/en/supercom/contact/

#### Precautions when using HBW2 Portal

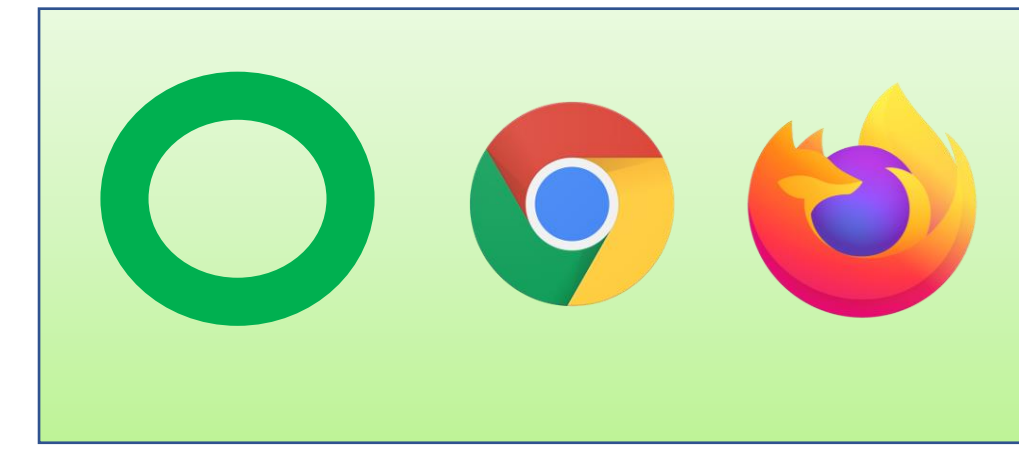

When using the HBW2 Portal, we recommend using the following two browsers.

- Google Chrome
- Firefox

#### HBW2 Account etc.

HBW2 has a portal user and account.

| Name             | Description                                                                                               | Registration/Creation timing                                                       |
|------------------|----------------------------------------------------------------------------------------------------|------------------------------------------------------------------------------------|
| HBW2 Portal User | A user registration for the HBW2<br>Portal.<br>Used for various applications and<br>information browsing. | Registered when you log in to the HBW2 Portal for the first time.(*1)              |
| HBW2 Account     | The Linux account used to log in the HBW2 system.                                                         | It is created by the system<br>administrator when you first join a<br>project.(*2) |

#### ※1

For users who cannot use the RIKEN Integrated Authentication Infrastructure (Shibboleth authentication) when logging in for the first time, the system administrator will registor the HBW2 portal user.

 $\approx 2$  HBW2 uses the system in groups called "project".

#### HBW2 Portal Feature List

| General Menu                      | Summary                                                                           |                |
|-----------------------------------|-----------------------------------------------------------------------------------|----------------|
| Information                       | Information about the system will be posted                                       |                |
| User Guide                        | The screen for downloading the system User's Guide                                |                |
| Password Reset                    | The screen for resetting the password for your HBW2 account (only when permitted) |                |
| Login                             | This is the login function of the HBW2 portal                                     | required       |
| HBW2 Portal User Registration     | Register HBW2 portal user                                                         | Authentication |
| Edit HBW2 Portal User Information | Edit HBW2 portal user information                                                 | required       |
| New Project Application           | Apply for HBW2 project                                                            |                |
| Application List                  | View a list of applications related to your project                               |                |
| System Status                     | Displays system status                                                            |                |
| Public Key Registration           | Register the public key for your HBW2 account                                     |                |

| Project Menu                                                       | Summary                                                                    |
|--------------------------------------------------------------------|----------------------------------------------------------------------------|
| Project Information Change Application                             | Edit Project Information                                                   |
| Application to Change Project Member                               | Edit Project Member                                                        |
| Compute Resource Additional Application (Core time, Storage space) | Apply for additional resources                                             |
| Other Application                                                  | Applications for Change of Proposal Representative, etc. will be accepted. |
| Submit of Usage Report                                             | Submit a report of the use of the project                                  |

#### User status and features available on the portal

| General Menu                                                       | No HBW2 account,<br>no project                                                         | No HBW2<br>account,<br>project member | HBW2 account                 |                            |
|--------------------------------------------------------------------|----------------------------------------------------------------------------------------|---------------------------------------|------------------------------|----------------------------|
| Information                                                        | $\checkmark$                                                                           | $\checkmark$                          | $\checkmark$                 | No authentication required |
| User Guide                                                         | $\checkmark$                                                                           | $\checkmark$                          | $\checkmark$                 | Authentication             |
| Password Reset                                                     | $\checkmark$                                                                           | $\checkmark$                          | $\checkmark$                 | required                   |
| Login                                                              | $\checkmark$                                                                           | $\checkmark$                          | $\checkmark$                 |                            |
| HBW2 Portal User Registration                                      | $\checkmark$                                                                           | $\checkmark$                          | $\checkmark$                 |                            |
| Edit HBW2 Portal User Information                                  | $\checkmark$                                                                           | $\checkmark$                          | $\checkmark$                 |                            |
| New Project Application                                            | $\checkmark$                                                                           | $\checkmark$                          | $\checkmark$                 |                            |
| Application List                                                   |                                                                                        | $\checkmark$                          | $\checkmark$                 |                            |
| System Status                                                      |                                                                                        | $\checkmark$                          | $\checkmark$                 |                            |
| Public Key Registration                                            |                                                                                        |                                       | $\checkmark$                 |                            |
| Project Menu                                                       | <b>RIKEN project,</b><br>(project representative/<br>assistant project representative) | RIKEN project,<br>(general member)    | HPCI project<br>(all member) |                            |
| Project Information Change Application                             | $\checkmark$                                                                           |                                       |                              |                            |
| Application to Change Project Member                               | $\checkmark$                                                                           |                                       |                              |                            |
| Compute Resource Additional Application (Core time, Storage space) | $\checkmark$                                                                           |                                       |                              |                            |
| Other Application                                                  | $\checkmark$                                                                           |                                       |                              |                            |
| Submit of Usage Report                                             | <b>∨</b> 7                                                                             |                                       |                              | 7                          |

### Steps to Start Using HBW2 (for RIKEN Projects)

The process for RIKEN researchers to start using RIKEN Projects is as follows.

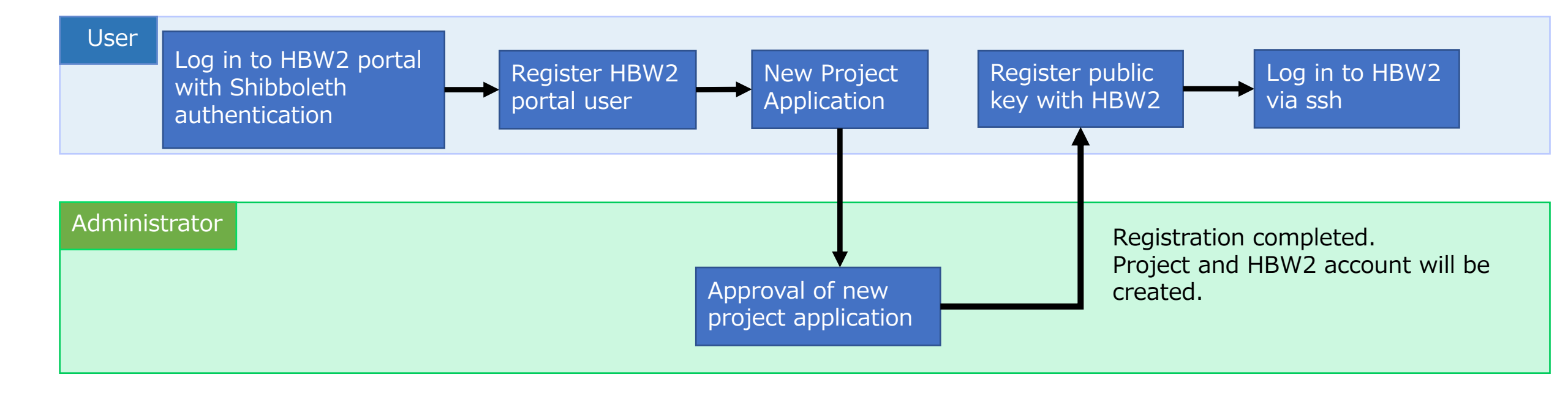

\*Please contact us for exceptional use, such as the use of subcontractors.

#### Steps to start using HBW2 (HPCI Project)

(After identification confirmation)

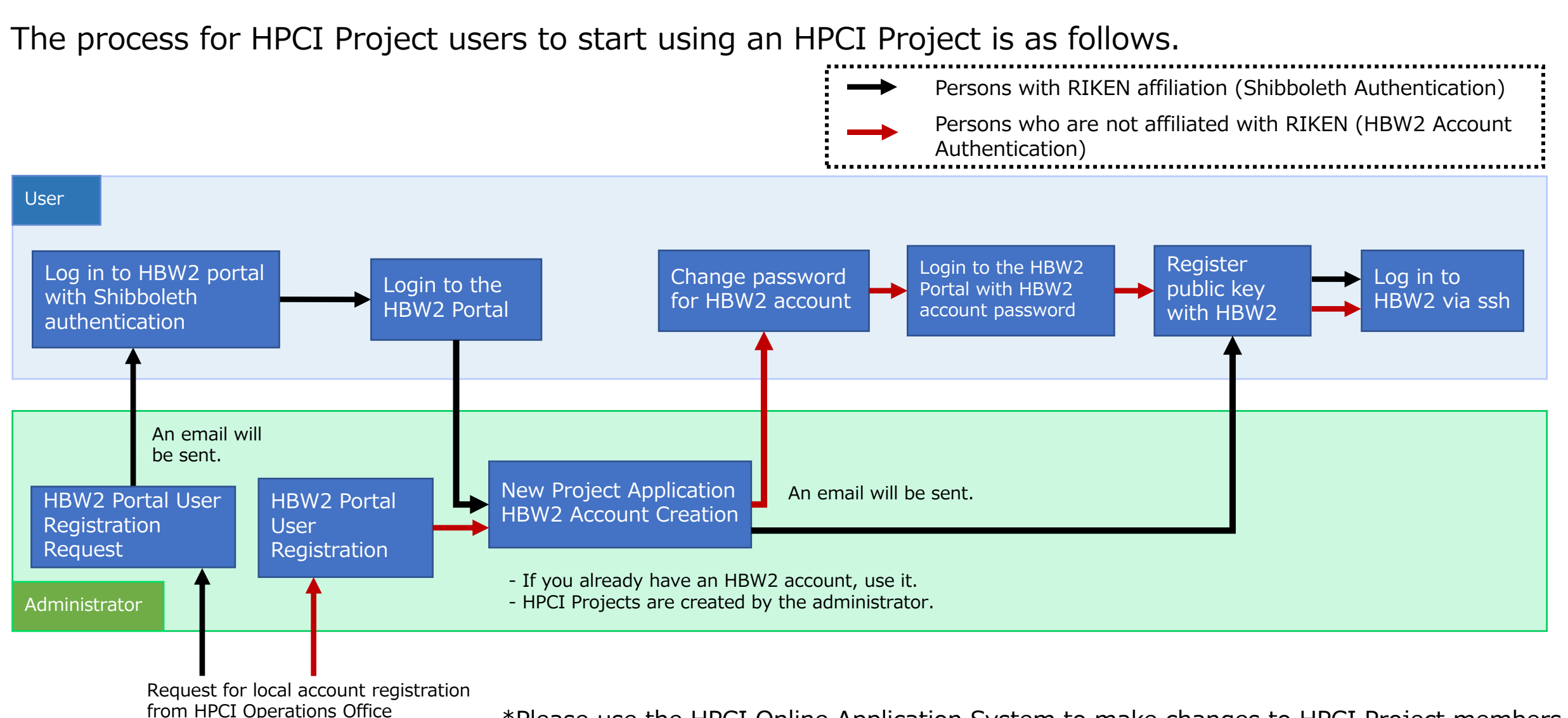

\*Please use the HPCI Online Application System to make changes to HPCI Project members or submit usage reports, etc. (These processes cannot be performed on the HBW2 Portal.)

#### Information

| tion User Guide                                       | Log                                         |
|-------------------------------------------------------|---------------------------------------------|
| OKUSAI BigWaterfall 2 Portal                          |                                             |
|                                                       | Click here for HSS Online Submission System |
| Information                                           |                                             |
|                                                       |                                             |
| 2023/12/04(Mon)<br>HOKUSAI BigWaterfall2 System Open! |                                             |
|                                                       |                                             |
|                                                       |                                             |
|                                                       |                                             |
|                                                       |                                             |

• This page provides publicity and operational status regarding HBW2.

10

#### User's Guide/Software Manual

#### Before login

| 030  | er Guide        |                  | Login |
|------|-----------------|------------------|-------|
| HOKU | SAI BigWa       | terfall 2 Portal |       |
| U    | ser Guide       |                  |       |
| HB   | W2 Manual       |                  |       |
|      | Downloa         | d                |       |
|      | <u>Japanese</u> | English          |       |
| HB   | W2 Portal Mar   | nual             |       |
|      | Downloa         | d                |       |
|      | lananese        | English          |       |

#### After login

| Inforamtion User Guide / Software Manual                                                                                                    |                                                                                          |                                      |          |           | Logged i | n : Riken Taro 1 | Login Histories | Logos |
|----------------------------------------------------------------------------------------------------|------------------------------------------------------------------------------------------|--------------------------------------|----------|-----------|----------|------------------|-----------------|-------|
| HOKUSAI BigWaterf                                                                                                    | fall 2 Portal                                                                            |                                      |          |           |          |                  |                 |       |
| General Menu                                                                                                    | User Guide                                                                               | / Softwar                            | e Manu   | al        |          |                  |                 |       |
| User Information<br>New Project Application<br>Application List<br>System State<br>Public Key Registration<br>Project Menu<br>Information<br>Member | HBW2 Manual<br>Downloa<br>Japanese<br>HBW2 Portal Mar<br>Downloa<br>Japanese<br>Software | d<br>English<br>nual<br>d<br>English |          |           |          |                  |                 | -     |
| Compute Resource<br>Other                                                                                                    | Application                                                                              | Martin                               |          | an second | Login    | 10140405         | 2011010         |       |
| Usage Report                                                                                                    | Application                                                                              | Version                              | Dowr     | Facilian  | Node     | BWMPC            | BWLMC           |       |
|                                                                                                    | GaussView                                                                                | 6.0.16                               | Japanese | English   | 0        |                  | -               |       |
|                                                                                                    | ADF                                                                                      | 2022.103                             | Japanese | English   | -        | 0                | 0               |       |
|                                                                                                    | AMBER                                                                                    | 22.0                                 | Japanese | English   | -        | 0                | 0               |       |
|                                                                                                    | GAMESS                                                                                   | 2023_R2                              | Japanese | English   |          | 0                | 0               |       |
|                                                                                                    | GROMACS                                                                                  | 2023.3                               | Japanese | English   | -        | 0                | 0               |       |
|                                                                                                    | GOLD/Hermes                                                                              | 2023.2                               | -        | -         | 0        | -                | -               |       |
|                                                                                                    | NAMD                                                                                     | 2.14                                 | Japanese | English   | -        | 0                | 0               |       |
|                                                                                                    | VMD                                                                                      | 194                                  | lananese | English   |          | 0                |                 |       |

- On this page, you can download the User's Guide for HBW2.
- After logging in, you can download the software manuals available for HBW2.

#### Select Login Method

| Inforamtion User Guide   |                                                  | Login |
|--------------------------|--------------------------------------------------|-------|
| HOKUSAI BigWaterfa       | ll 2 Portal                                      |       |
| Legin                    |                                                  |       |
| Login                    |                                                  |       |
| Please select your login | method                                           |       |
| , , ,                    |                                                  |       |
|                          |                                                  |       |
|                          | If you belong to RIKEN, click here               |       |
|                          | (RIKEN integrated authentication infractructure) |       |
|                          | (MREN integrated addientication initiastructure) |       |
|                          | Konstruct half was to DIKEN with here            |       |
|                          | If you not belong to RIKEIN, click here.         |       |
|                          | (Authentication by HBW2 account)                 |       |
|                          |                                                  |       |
|                          |                                                  |       |
|                          | Information Systems Division, RIKEN              |       |

- On this page, you will select how to log in to the HBW2 portal.
- If you belong to RIKEN, please log in using the RIKEN Integrated Authentication Infrastructure (Shibboleth authentication).
- If you do not have access to the RIKEN Integrated Authentication Infrastructure, please log in using your HBW2 account.
- HBW2 account login is not available for those who can log in using the RIKEN Authentication Infrastructure.
- Login by HBW2 account is available only for accounts authorized by the system administrator.

# Login with RIKEN Integrated Authentication Infrastructure

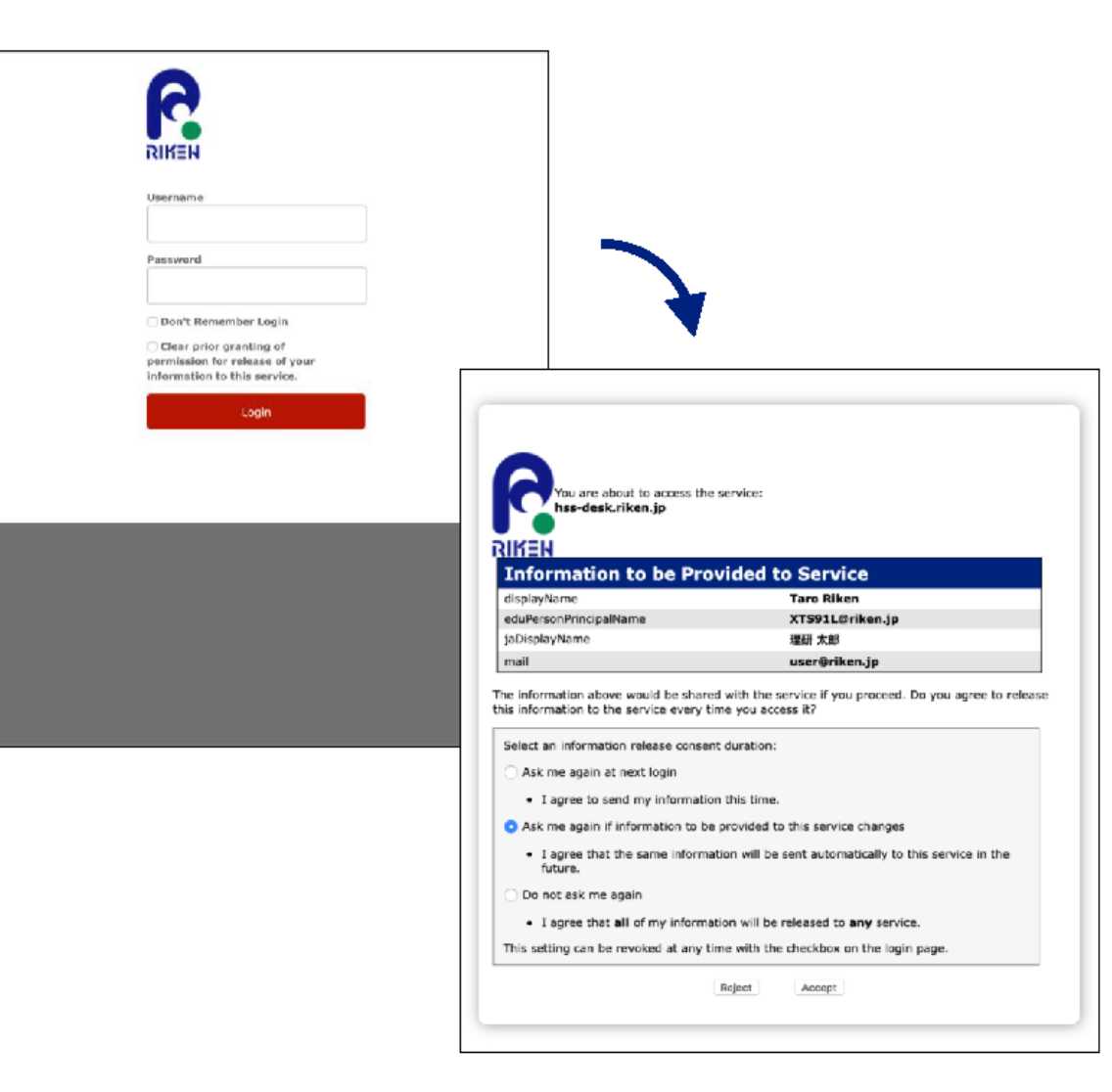

- This page is accessed by clicking "If you belong to RIKEN, click here" on the login method selection screen.
- This system can be logged in by the RIKEN authentication infrastructure (Shibboleth authentication).
- Enter your user name and password on the authentication screen. If you have already authenticated with another service, the login screen may not appear.
- After successful authentication, please select any consent method and agree to send the following information to this system.
  - eduPersonPrincipalName (Riken ID@riken.jp)
  - jaDisplayName (Japanese Name)
  - displayName (English Name)
  - mail (riken e-mail address)

#### Register HBW2 Portal User

Login

#### Inforamtion User Guide

#### HOKUSAI BigWaterfall 2 Portal

#### Create HBW2 Portal User

Register the following user information to the HBW2 Portal

| RIKEN ID              | 000009                           |  |  |  |
|-----------------------|----------------------------------|--|--|--|
| Name(Japanese)        | 理研 太郎                            |  |  |  |
| Name(English)         | riken taro                       |  |  |  |
| HBW2 Email Address    | test@test.com                    |  |  |  |
| Contact Email Address | Enter your contact email address |  |  |  |
| Contact Email Address | Add a contact email address      |  |  |  |
| Afflication at RIKEN  | Please select                    |  |  |  |
| Occupation at RIKEN   | Enter your occupation at RIKEN   |  |  |  |
| Resident Status       | Please select V                  |  |  |  |
| Required field        |                                  |  |  |  |
|                       | Register                         |  |  |  |

- You will be redirected to this page when you log in to the HBW2 portal for the first time via the RIKEN Integrated Authentication Infrastructure (Shibboleth authentication).
- Enter the information to be registered in the HBW2 portal and click the "Register" button.

### Log in by HBW2 account

| Inforamtion User Guide                                                                           | Login |
|--------------------------------------------------------------------------------------------------|-------|
| HOKUSAI BigWaterfall 2 Portal                                                                    |       |
| 0                                                                                                |       |
| In sector                                                                                        |       |
| Login                                                                                            |       |
| If you can login using the RIKEN integrated authentication infrastructure, you cannot login here |       |
|                                                                                                  |       |
| Please enter your HBW2 account name and password                                                 |       |
|                                                                                                  |       |
| Hbw2 account name                                                                                |       |
| Password                                                                                         |       |
| If you have forgetten your persuard place center the Quillon in                                  |       |
| if you have forgotten your password, please contact hpc@riken.jp                                 |       |
| Login                                                                                            |       |
| Back                                                                                             |       |
|                                                                                                  |       |
| Information Systems Division, RIKEN                                                              |       |

- This page is accessed by clicking "If you are not a member of RIKEN, click here" on the login method selection screen.
- Only accounts authorized by the system administrator can log in with an HBW2 account and password.
- If you are affiliated with RIKEN (including visiting scientists, etc.), pleaes log in using the RIKEN Authentication Infrastructure (Shibboleth authentication).
- After created an HBW2 account, please use the "Initialize Password" on the next page to set your password.

#### HBW2 account password initialization

| ion User Guide                                                                                                    |                                                                                                    |
|----------------------------------------------------------------------------------------------------|----------------------------------------------------------------------------------------------------|
| KUSAI BigWaterfall 2 Portal                                                                                                    |                                                                                                    |
| Change Dessword                                                                                                    |                                                                                                    |
| Change Password                                                                                                    |                                                                                                    |
| <u>The password for those who log</u>                                                                                                    | in using the RIKEN integrated authentication infrastructure cannot be changed here.                                                                                                    |
| The initialization procedure is as                                                                                                    | follows.                                                                                                    |
| <ol> <li>After clicking the "Send Email" button, a<br/>screen.</li> <li>Click on the URL in the email you receiv.</li> <li>On the one-time password entry screen<br/>4. Click on the "Authenticate" button to m</li> </ol> | an email will be sent to the email address you entered, and you will be redirected to the One Time Password Generation<br>ed to move to the one-time password entry screen.<br>, enter your HBW2 account name, email address, and the one-time password generated.<br>, ove to the "Change Password" screen. |
| 5. After entering the password, click the "C                                                                                                    | Change Password" button.                                                                                                    |
|                                                                                                    | HBW2 Account Name                                                                                                    |
|                                                                                                    | Email Address                                                                                                    |
|                                                                                                    | Send mail                                                                                                    |
|                                                                                                    | Information Systems Division, RIKEN                                                                                                    |

- You can initialize your HBW2 account password from this page
- Password initialization prior to logging in to the HBW2 portal can only be performed once after the HBW2 account is created.
- Enter the "HBW2 account name" and "Email address" and click the "Send mail" button to move to the one-time password generation screen, and a link to the one-time password authentication screen will be attached to the e-mail address you entered.
- The combination of "HBW2 account name" and "Email address" registered in the HBW2 Portal must be correct for a one-time password to be generated.

#### HBW2 Portal User Information

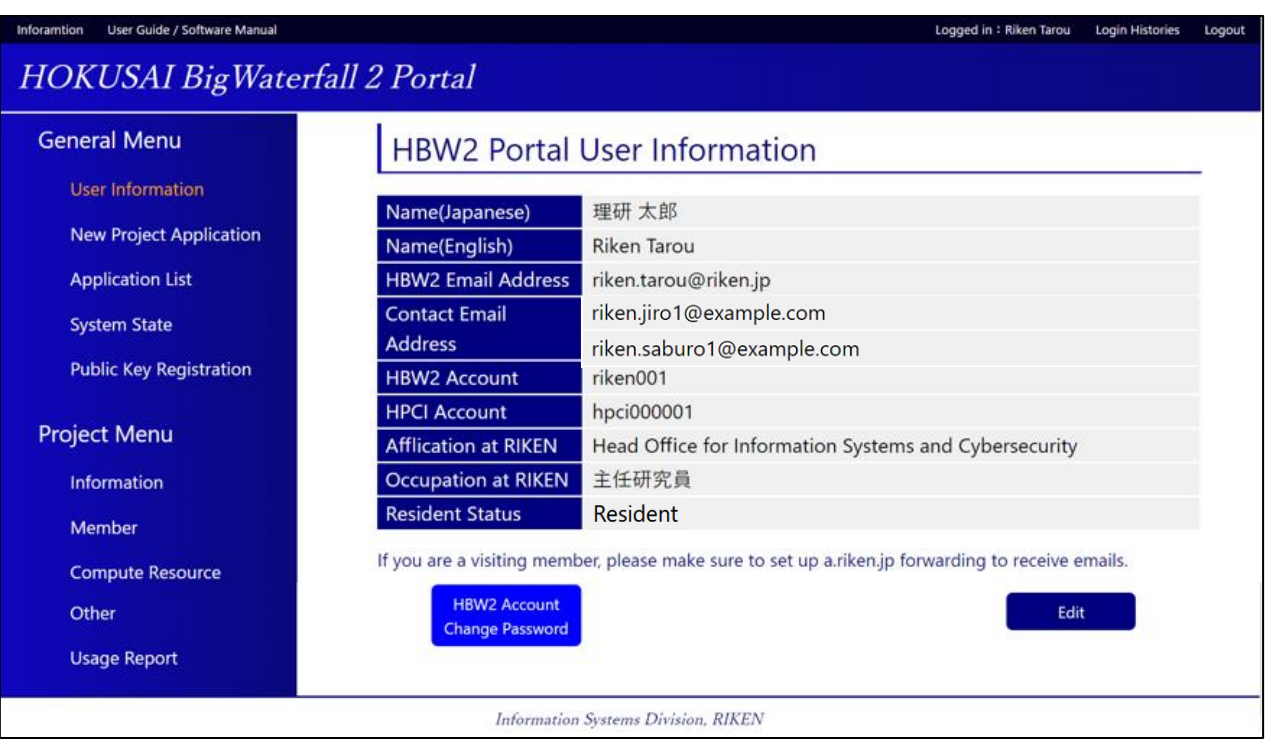

- On this page, you can view HBW2 portal user information.
- Clicking the "Edit" button will take you to the HBW2 portal user information edit page.
- If the HBW2 account is allowed to log in to the HBW2 Portal, the "HBW2 Account Change Password" button will appear.

Clicking the "HBW2 Account Change Password " button on this screen will take you to the "Change Password" one-time password issuance.

#### Edit HBW2 Portal User Information

| Inforamtion User Guide / Software Manual |                       | Logged in : Riken Tarou Login Histories Logout          |
|------------------------------------------|-----------------------|---------------------------------------------------------|
| HOKUSAI BigWaterf                        | fall 2 Portal         |                                                         |
| General Menu                             | Edit HBW2 Portal U    | Jser Information                                        |
| New Project Application                  | Name(Japanese)        | 理研 太郎                                                   |
|                                          | Name(English)         | Riken Tarou                                             |
| Application List                         | HBW2 Email Address    | riken.tarou@riken.jp                                    |
| System State                             |                       | - riken.jiro1@example.com                               |
| Public Key Registration                  | Contact Email Address | Add a contact email address                             |
| Project Menu                             | HBW2 Account          | riken001                                                |
| Information                              | HPCI Account          | hpci000001                                              |
| Member                                   | Afflication at RIKEN  | Head Office for Information Systems and Cybersecurity 💙 |
| Compute Resource                         | Occupation at RIKEN   | 主任研究員                                                   |
| Other                                    | Resident Status       | Resident ~                                              |
| Usage Report                             | *Required field       |                                                         |
|                                          | Back                  | Change                                                  |
|                                          | Information Systems I | Division, RIKEN                                         |

- This page allows you to edit HBW2 portal user information.
- Clicking the "Change" button will apply the changes and move you to the HBW2 Portal User Information page.

#### **New Project Application**

| User Guide / Software Manual |                                                                                                    |                                                                                                    |  |  |  |  |  |
|------------------------------|----------------------------------------------------------------------------------------------------|----------------------------------------------------------------------------------------------------|--|--|--|--|--|
| KUSAI BigWaterfall .         | 2 Portal                                                                                                    |                                                                                                    |  |  |  |  |  |
| eral Menu                    | New Project Ap                                                                                                    | plication                                                                                                    |  |  |  |  |  |
| ser Information              |                                                                                                    |                                                                                                    |  |  |  |  |  |
| ew Project Application       | R Users who wish to register as project members must create an HBW2 portal user in advance. % Please refer to the HBW2 Portal User's Guide for how to specify users method and about member classification.                                                                                                    |                                                                                                    |  |  |  |  |  |
| polication Lift              | If you want to take over the d<br>First Candidate field                                                                                                    | If you want to take over the data of HBW's home area (/home), select "New" as the user specification method, and then enter HBW's Linux account in the<br>rst Candidate field.                                                                                                    |  |  |  |  |  |
| ppileadon cisc               | M The same Linux account name                                                                                                    | e cannot be used unless it is the same person as the HBW Linux account.                                                                                                    |  |  |  |  |  |
| ystem State                  | <u> </u>                                                                                                    | W Linux account name and take over, please write so in the "Remarks" field.<br>HBW data area (/data), please enter the HBW project number in the "Remarks" field.                                                                                                    |  |  |  |  |  |
| ublic Key Registration       |                                                                                                    |                                                                                                    |  |  |  |  |  |
| ect Menu                     |                                                                                                    | New Y HBW2 Email Address                                                                                                    |  |  |  |  |  |
| eee menu                     |                                                                                                    | Please enter HBW2 account candidates                                                                                                    |  |  |  |  |  |
| ntormation                   |                                                                                                    | First Candidate *                                                                                                    |  |  |  |  |  |
| 1ember                       | Project                                                                                                    | Second Candidate *                                                                                                    |  |  |  |  |  |
| ompute Resource              | Representative*                                                                                                    | Third Candidate *                                                                                                    |  |  |  |  |  |
| ther                         |                                                                                                    | WHBW2 Account Terms and Conditions                                                                                                    |  |  |  |  |  |
| sage Report                  |                                                                                                    | <ul> <li>Characters view of characters</li> <li>Character types: alphanumeric (A-Z,a-z)(0-9), hyphen (-), underscore (_), dot (.)</li> </ul>                                                                                                    |  |  |  |  |  |
|                              |                                                                                                    | Leading letter must be an alphabetic character and contain at least one alphanumeric                                                                                                    |  |  |  |  |  |
|                              |                                                                                                    | character (a-z)                                                                                                    |  |  |  |  |  |
|                              | Title of<br>Project/English)*                                                                                                    |                                                                                                    |  |  |  |  |  |
|                              | Title of                                                                                                    |                                                                                                    |  |  |  |  |  |
|                              | Project(Japanese)*                                                                                                    |                                                                                                    |  |  |  |  |  |
|                              | Affiliation                                                                                                    | Please select V                                                                                                    |  |  |  |  |  |
|                              | Information*                                                                                                    |                                                                                                    |  |  |  |  |  |
|                              | Research Field*                                                                                                    | Please select V                                                                                                    |  |  |  |  |  |
|                              | Research Abstract*                                                                                                    |                                                                                                    |  |  |  |  |  |
|                              | Research Abstract*                                                                                                    |                                                                                                    |  |  |  |  |  |
|                              | Research Abstract*                                                                                                    |                                                                                                    |  |  |  |  |  |
|                              | Research Abstract*                                                                                                    | Assisted Boyler Bergesentation                                                                                                    |  |  |  |  |  |
|                              | Research Abstract*                                                                                                    | Assistant Project Representative New V HBW2 Email Address<br>Please enter HBW2 account candidates                                                                                                    |  |  |  |  |  |
|                              | Research Abstract*                                                                                                    | Assistant Project Representativ     New      HBW2 Enal Address     Please enter HBW2 account candidates  First Candidate                                                                                                    |  |  |  |  |  |
|                              | Research Abstract*<br>Remarks                                                                                                    | Assistant Project Representativ     New      HBW2 Email Address     Please enter HBW2 account candidates      First Candidate *                                                                                                    |  |  |  |  |  |
|                              | Research Abstract*<br>Remarks                                                                                                    | Assistant Project Representativ     New      HBW2 Email Address      Please enter HBW2 account candidates      First Candidate *      Second Candidate *      Third Candidate *                                                                                                    |  |  |  |  |  |
|                              | Research Abstract*<br>Remarks<br>Project Member                                                                                                    | Assistant Project Representative New V HBW2 Email Address Please enter HBW2 account candidates First Candidate * Second Candidate * Third Candidate * Third Candidate *  |  |  |  |  |  |
|                              | Research Abstract* Remarks Project Member                                                                                                    | Assistant Project Representaire New V HBW2 Email Address Please enter HBW2 account candidates  First Candidate *  Second Candidate *  Third Candidate *  MHBW2 Account Ierms and Conditions  Characters: 4 to 6 characters                                                                                                    |  |  |  |  |  |
|                              | Research Abstract* Remarks Project Member                                                                                                    |                                                                                                    |  |  |  |  |  |
|                              | Research Abstract*<br>Remarks<br>Project Member                                                                                                    | ■       Assistant Project Representative       New ~ HBW2 Email Address         Please enter HBW2 account candidates         First Candidate *         Third Candidate *         Third Candidate *         ™HBW2 Account Terms and Conditions         • Character types: alphanumeric (A-Za-2)(0-5), hyphen (-), underscore (_), dot (.)         • Laading letter must be an alphabetic character and contain at least one alphanumeric character (a-z)                                                                                                    |  |  |  |  |  |
|                              | Research Abstract*<br>Remarks<br>Project Member                                                                                                    | Assistant Project Representarie New V HBW2 Email Address Please enter HBW2 account candidates First Candidate * Second Candidate * HBW2 Account Terms and Conditions Characters: 4 to 8 characters HBW2 Account Terms and Conditions Characters: 4 to 8 characters Address (a. z) Add Project Machaer                                                                                                    |  |  |  |  |  |
|                              | Research Abstract*<br>Remarks<br>Project Member                                                                                                    | • Assistant Project Representativ       New v       HBW2 Email Address         Please enter HBW2 account candidates         First Candidate *         Second Candidate *         Third Candidate *         *         * Characters: 4 to 8 characters:         • Characters types: alphanumeric (A-Zar2)(0-9), hyphen (-), underscore (-), dot (.)         • Lading letter must be an alphabetic character and contain at least one alphanumeric character (-z)         *         *         *         *         • Add Project Member                                                                                                    |  |  |  |  |  |
|                              | Research Abstract* Remarks Project Member **Required field • Member categories                                                                                                    | Assistant Project Representativ       New V       HBW2 Email Address         Please enter HBW2 account candidates         First Candidate *         Second Candidate *         Third Candidate *         WHBW2 Account Terms and Conditions         • Characters: 4 to 8 characters         • Character spee: alphanumeric (A-Z.a-z)(0-5), hyphen (-), underscore (-), dot (.)         • Leading letter must be an alphabetic character and contain at least one alphanumeric character (a-z)         4                                                                                                    |  |  |  |  |  |
|                              | Research Abstract* Remarks Project Member *Required field • Member categories = Project Representative :                                                                                                    |                                                                                                    |  |  |  |  |  |
|                              | Research Abstract*<br>Remarks<br>Project Member<br>*Required field<br>• Member categories<br>= Project Representative :<br>= Assistant Project Representative :<br>= Assistant Project Representative :<br>= Project Member This categories<br>= Project Member This categories<br>= Project Member This categories<br>= Project Member This categories<br>= Project Member This categories<br>= Project Member This categories                                                                                                    | Assistant Project Representation     New HBW2 Email Address      Please enter HBW2 account candidates      First Candidate *      Second Candidate *      Mird Candidate *      Mird Candidate *      Mird Candidate *      Mird Candidate *      Address      Address      Addr |  |  |  |  |  |
|                              | Research Abstract* Remarks Project Member *Required field • Member categories • Project Representative : • Project Representative : • Project Representative                                                                                                    | Assistant Project Representative New V HBW2 Email Address Please enter HBW2 account candidates      First Candidate *      Second Candidate *      HBW2 Account Terms and Conditions      Characters: 4 to 8 characters      HBW2 Account Terms and Conditions      Characters: 4 to 8 characters      Add Project Member  This category can make various applications related to the project and use the HBW2 calculator. entative: This category can make various applications related to the project advective. Entative: This category can make various applications related to the project advective. Entative: This category can make various applications related to the project advective the HBW2 calculator. entative: This category can make various applications related to the project advective the HBW2 calculator. entative: This category can make various applications related to the project advective the WBV2 calculator. entative: This category can make various applications related to the project advective the UBW2 calculator. entative: This category can make various applications related to the project advective to the project advective. entative: This category can make various applications related to the project advective the UBW2 calculator. entative: This category can make various applications related to the project advective to the project advective. entative: This category can make various applications advective the UBW2 calculator. entative: This category can be project advective. entative: This category can be project advective will not be created.                                                                                                    |  |  |  |  |  |
|                              | Research Abstract*<br>Remarks<br>Project Member<br>*Required field<br>• Member categories<br>= Project Member<br>* Discret Representative :<br>= Resentative :<br>= Resentative :<br>= | Assistant Project Representative New V HBW2 Email Address Please enter HBW2 account candidates      First Candidate *      Second Candidate *      Thrid Candidate *      HBW2 Account Terms and Conditions      Anacters: 4 to 8 characters      Assistant Project Representative (Nutrice Control of Control of Control |  |  |  |  |  |

- This page is accessed by clicking "New Project Application" in the menu on the left side of the screen.
- On this page, you can submit an HBW2 project application. Participation in the project is mandatory to use HBW2.
- After entering the required fields, click the "Submit" button to issue a new proposal application.
- Users who wish to register as project members must create an HBW2 portal user in advance.
- There are three ways to designate users: "New", "Existing" and "Management". Please refer to the next page for the meaning of each designation method.
- When entering the project members, please also select the member category. Please refer to the next page for more information on member categories.
- If you want to take over the data of HBW's home area (/home), select "New" as the user specification method, and then enter HBW's Linux account in the First Candidate field.
- If you want to take over the HBW data area (/data), please enter the HBW project number in the "Remarks" field.

#### How to designate users

There are three ways to designate users.

| Designation<br>Method | Description                                                                                                    | Input method                                                                                                    |
|-----------------------|----------------------------------------------------------------------------------------------------|----------------------------------------------------------------------------------------------------|
| New                   | Please select this option when creating a new<br>HBW2 account.<br>*Cannot be specified if the user has already been<br>created an HBW2 account.                                                                                                    | <ul> <li>HBW2 email address and HBW2 account candidates for the user to register.Please enter all candidates up to the third candidate.</li> <li>The HBW2 account name convention is as follows <ul> <li>Characters: 4 to 8 characters</li> <li>Character types: alphanumeric (A-Z,a-z)(0-9), hyphen (-), underscore (_), dot (.)</li> <li>Leading letter must be an alphabetic character and contain at least one alphanumeric character (a-z)</li> </ul> </li> </ul> |
| Existing              | Select to specify a user who has already been created an HBW2 account.                                                                                                    | Please enter the HBW2 account of the user you wish to register                                                                                                    |
| Management            | Select this option if you belong to a project<br>without creating an HBW2 account.<br>Use this option to designate users who do not log<br>in to HBW2, but only originate and view various<br>types of applications for projects to which they<br>belong in the HBW2 Portal. | Please enter the HBW2 email address (%) of the user you wish to register                                                                                                    |

\* Email addresses obtained through the RIKEN Integrated Authentication Platform are listed as HBW2 email addresses.

#### About Member categories

#### There are three types of member categories as follows One project representative must be designated for each project.

| Member<br>Category                  | Description                                                                                                    | Application | Cancelled |
|-------------------------------------|----------------------------------------------------------------------------------------------------|-------------|-----------|
| Project<br>Representative           | One person must be designated for each project.<br>He also has the authority to apply for and cancel various<br>applications as described below. | Ο           | 0         |
| Assistant Project<br>Representative | Similar to the Project Representative, they have the authority to apply for and cancel various applications as described below.                  | Ο           | 0         |
| Project Member                      | They do not have the authority to apply or cancel the various applications described below.                                                      | ×           | ×         |

#### New Project Application Information

٠

| Inforamtion User Guide / Software Manual |                                          |                             |                                     | Logged in : Riken Taro1                                                                                               | Login Histories                  | Logout |
|------------------------------------------|------------------------------------------|-----------------------------|-------------------------------------|----------------------------------------------------------------------------------------------------|----------------------------------|--------|
| HOKUSAI BigWaterfall 2                   | ? Portal                                 |                             |                                     |                                                                                                    |                                  |        |
|                                          | 1                                        |                             |                                     |                                                                                                    |                                  |        |
| General Menu                             | New Project Appl                         |                             |                                     |                                                                                                    |                                  |        |
| User Information                         | New Project Basic Information            |                             |                                     |                                                                                                    |                                  |        |
| New Project Application                  | Project Name(English)                    | test 2023/10/18             |                                     |                                                                                                    |                                  |        |
| Application List                         | Project Name(Japanese)                   | テスト 2023/10/18              |                                     |                                                                                                    |                                  |        |
| System State                             | Affiliation Information                  | Head Office for Infor       | mation Systems and Cybers           | security                                                                                                    |                                  |        |
| Public Key Registration                  | Research Field                           | Physics - Condensed         | matter physics                      | ,                                                                                                    |                                  |        |
|                                          | Research Abstract                        | テスト 2023/10/18              |                                     |                                                                                                    |                                  |        |
| Project Menu                             | Remarks                                  | テスト 2023/10/18              |                                     |                                                                                                    |                                  |        |
| Information                              | Remarks                                  |                             |                                     |                                                                                                    |                                  |        |
| Member                                   | Project Member Information               |                             |                                     |                                                                                                    |                                  |        |
| Compute Resource                         | User                                     | Resident Status             | Member Classfication                | Application Classficat                                                                                                | tion                             |        |
| Other                                    | Riken Taro1<br>(riken.taro1@example.com) | Resident                    | Project Representative              | Existing:<br>riken001                                                                                                 |                                  |        |
| Usage Report                             | Riken Taro2<br>(riken.taro2@example.com) | Non-resident                | Assistant Project<br>Representative | Management                                                                                                    |                                  |        |
|                                          | Riken Taro5<br>(riken.taro5@example.com) | Resident                    | Project Member                      | New:<br>HBW2 Account Name First 6<br>r21203<br>HBW2 Account Name Secor<br>r21204<br>HBW2 Account Name Third<br>r21205 | Choice:<br>nd Choice:<br>Choice: |        |
|                                          | Application Date 2023                    | 3/10/18 17:41:31            |                                     |                                                                                                    |                                  |        |
|                                          | Applicant Rike                           | n Taro1 (riken.taro1@e      | ⊉example.com)                       |                                                                                                    |                                  |        |
|                                          | Completed/Cancelled<br>Date              |                             |                                     |                                                                                                    |                                  |        |
|                                          | Status Acce                              | epting Reapplication        |                                     |                                                                                                    |                                  |        |
|                                          | The application is completed by the a    | administrator.              |                                     |                                                                                                    |                                  |        |
|                                          | Back                                     |                             |                                     | Edit                                                                                                    | Cancel                           |        |
|                                          | Infe                                     | ormation Systems Division R | IKEN                                |                                                                                                    |                                  |        |

- This page allows you to view information on new project applications.
- Only the applicant can "Edit" or "Cancel" a new Project application.
- Once the review by the administrator has progressed, applicant may not be able to "cancel" it.
- When the status is "Submitted" or "Accepting Reapplication", the application can be canceled by clicking the "Cancel" button.
- If the status is " Accepting Reapplication " you can edit the contents of the new proposal application by clicking the "Edit" button.

#### New Project Application : Edit

|                         |                                                                                                    | Logged at a rokent lator toget                                                                                                    |  |  |  |  |  |  |
|-------------------------|----------------------------------------------------------------------------------------------------|----------------------------------------------------------------------------------------------------|--|--|--|--|--|--|
| OKUSAI BigWaterfa       | ll 2 Portal                                                                                                    |                                                                                                    |  |  |  |  |  |  |
| General Menu            | New Project A                                                                                                    | pplication : Edit                                                                                                    |  |  |  |  |  |  |
| User Information        | W Users who wish to register :                                                                                                    | *<br>X Users who wish to register as project members must create an HBW2 portal user in advance.                                                                                                    |  |  |  |  |  |  |
| New Project Application | ※ Please refer to the HBW2 P                                                                                                    | ortal User's Guide for how to specify users method and about member classification.                                                                                                    |  |  |  |  |  |  |
| Application List        | account in the First Candidate                                                                                                    | e data of How s nome area (mome), select, reew, as the user specification method, and then enter How s thrux<br>e field.                                                                                                    |  |  |  |  |  |  |
| System State            | ※ The same Linux account na<br>※ If you wish to change the H                                                                                                    | ame cannot be used unless it is the same person as the HBW Linux account.<br>HBW Linux account name and take over, please write so in the "Remarks" field.                                                                                                    |  |  |  |  |  |  |
| Public Key Registration | <u> </u>                                                                                                    | e HBW data area (/data), please enter the HBW project number in the "Remarks" field.                                                                                                    |  |  |  |  |  |  |
| Project Menu            | Project<br>Representative*                                                                                                    | Existing V Iriken001                                                                                                    |  |  |  |  |  |  |
| Information             | Title of<br>Project(English)*                                                                                                    | test 2023/10/18                                                                                                    |  |  |  |  |  |  |
| Member                  | Title of                                                                                                    | 771 2023/10/18                                                                                                    |  |  |  |  |  |  |
| Compute Resource        | Project(Japanese)*                                                                                                    |                                                                                                    |  |  |  |  |  |  |
| Other                   | Information*                                                                                                    | Head Office for Information Systems and Cybersecurity                                                                                                    |  |  |  |  |  |  |
| Usage Report            | Research Field*                                                                                                    | Physics - Condensed matter physics ~                                                                                                    |  |  |  |  |  |  |
|                         | Research Abstract*                                                                                                    |                                                                                                    |  |  |  |  |  |  |
|                         | Remarks                                                                                                    | ₹7.\F 2023/10/18                                                                                                    |  |  |  |  |  |  |
|                         | Remarks                                                                                                    | 7λh 2023/10/18                                                                                                    |  |  |  |  |  |  |
|                         | Remarks                                                                                                    | 7 \Lambda F 2023/10/18               Assistant Project Represent       Managemen       riken.taro2@example.com                                                                                                    |  |  |  |  |  |  |
|                         | Remarks                                                                                                    | 7 λ > 2023/10/18         -       Assistant Project Represent         Managemen       riken.taro2@example.com         Project Member ➤       New ➤         Please enter a potential HBW2 account                                                                                                    |  |  |  |  |  |  |
|                         | Remarks                                                                                                    | 7 λ 2023/10/18         -       Assistant Project Represent         Managemen       riken.taro2@example.com         Project Member ×       New ×       riken.taro5@example.com         Please enter a potential HBW2 account         First Choice ◆       r21203                                                                                                    |  |  |  |  |  |  |
|                         | Remarks                                                                                                    | 77 l> 2023/10/18         -       Assistant Project Represent         -       Project Member ∨         Project Member ∨       New ∨         riken.taroS@example.com         Please enter a potential HBW2 account         First Choice *       r21203         Second Choice *       r21204                                                                                                    |  |  |  |  |  |  |
|                         | Remarks<br>Project Member                                                                                                    | 7 ⊼ h 2023/10/18         -       Assistant Project Represent         -       Assistant Project Represent         Project Member ~       New ~         riken.taroS@example.com         Please enter a potential HBW2 account         First Choice *       r21203         Second Choice *       r21204         Third Choice *       r21205                                                                                                    |  |  |  |  |  |  |
|                         | Remarks<br>Project Member                                                                                                    | ₹λλ 2023/10/18         ■         Assistant Project Represent       Managemen         Project Member       New ∨         riken.taroS@example.com         Please enter a potential HBW2 account         First Choice *       f21203         Second Choice *       f21204         Third Choice *       f21204         Coharacter types: alphanumeric (A-Z,a-z)(0-9), hyphen (-), underscore (_), dot (.)         Leading letter must be an alphabetic character and contain at least one alphanumeric (a-z)                                                                                                    |  |  |  |  |  |  |
|                         | Remarks<br>Project Member                                                                                                    | 7λł 2023/10/18         asistant Project Represent       Managemén         Project Member       New ∨         riken.taro5@example.com         Please enter a potential HBW2 account         First Choice *       (21203)         Second Choice *       (21204)         Thrid Choice *       (21204)         KHBW2 Account Terms and Conditions       (21205)         XHBW2 Account Terms and Conditions       (Aaracter stypes: alphanumeric (A-Z,a-z)(0-9), hyphen (-), underscore (_), dot (.)         • Character types: alphanumeric (A-Z,a-z)(0-9), hyphen (-), underscore (_), dot (.)       alphanumeric character (a-z)         *       Add Project Member                                                                                                    |  |  |  |  |  |  |
|                         | Remarks Project Member *Required field • Member categories • Project Representativ • Assistant Project Representativ • Assistant Project Representativ • For users who do not use                              | 7λł 2023/10/18         Assistant Project Represent       Managemen       riken.taro2@example.com         Project Member       New v       riken.taro5@example.com         Please enter a potential HBW2 account       First Choice *       r21203         Second Choice *       r21204       r21204         Third Choice *       r21204       r21205         WHBW2 Account Terms and Conditions       .       Character st 40 8 characters         • Character types: alphanumeric (Ar-Z,ar2)(0-9), hyphen (-), underscore (_), dot (.)       .         • Laading letter must be an alphabetic character and contain at least one alphanumeric character (a-z)       .         • Add Project Member       Mad Project Representative (Multiple users can be specified).         * This category can make various applications related to the project and use the HBW2 calculator.         * entris category can do the same things as the Project Representative (Multiple users can be specified).         * stagory can view project-related applications and use the HBW2 calculator.         * the HW2 calculator, please select "Managemert". HBW2 accounts will not be created.                                                                                                    |  |  |  |  |  |  |
|                         | Remarks Project Member *Required field • Member categories • Project Representativ • Assistant Project Representativ • Assistant Project Representativ • For users who do not use % HPCI proposal registration | Tλk 2023/10/18         Assistant Project Represent       Managemen       riken.taro2@example.com         Project Member       New v       riken.taro5@example.com         Project Member       New v       riken.taro5@example.com         First Choice *       r21203         Second Choice *       r21204         Third Choice *       r21204         Third Choice *       r21204         Third Choice *       r21204         MBWDA Account Terms and Conditions       Representative 3 characters         Character rypes: alphanumeric (ArZa-2r)(0-9), hyphen (-), underscore (_), dot (.)       totalig letter must be an alphabetic character and contain at least one alphanumeric character (a-2)         Mdd Project Member       Add Project Member         ex This category can make various applications related to the project and use the H8W2 calculator.         resentative: This category can do the same things as the Project Representative (Multiple users can be specified).         stategory can wiew project-related applications and use the H8W2 calculator.         the HW2 calculator, please select "Management". HBW2 calculator.         the HW2 calculator, please select "Management". HBW2 calculator.         the the wainistrator. Users do not need to apply |  |  |  |  |  |  |

- New project applications with a status of "Accepting Reapplication" can be accessed by the applicant on this page.
- This page allows you to edit the content of your new project application.
- The information to be entered is the same as for a new project application.
- After entering the required fields, click the "Submit" button to resubmit the edited new project.

#### System Status

| ition User Guide / Software Manual          |                  |                       |                  |         |           | Logged      | l in : Riken Taro | u Login H | istories I |
|---------------------------------------------|------------------|-----------------------|------------------|---------|-----------|-------------|-------------------|-----------|------------|
| OKUSAI BigWaterf                            | all 2 Portal     |                       |                  |         |           |             |                   |           |            |
| eneral Menu                                 | System           | Status Br             | owsing           | 1       |           |             |                   |           |            |
| User Information                            | System Opera     | ation Status          |                  |         |           |             |                   |           |            |
| New Project Application<br>Application List | Resource<br>Unit | Number<br>of<br>Nodes | In Use           |         | ι         | Jtilizatior | n Rate(%)         |           |            |
| System State<br>Public Key Registration     | bwmpc            | 312                   | 300              | 96.2%   | 20%       | 40%         | 62%               | 80%       | 102%       |
| oject Menu                                  | bwmlc            | 2                     | 1                | 50.0%   |           | 47%         |                   | -         | 1000       |
| Information                                 | HOME Space       | Usage                 |                  | 0%      | aure      | -et/16      | 00%               | 00%       | TLUTE      |
| Member                                      |                  | Quota(C               | GB)              | 1907.35 |           |             |                   |           |            |
| Compute Resource                            |                  | Amount Use            | ed(GB)           | 59.99   |           |             |                   |           |            |
| Other<br>Usage Report                       | Capacity         | Utilization R         | ate(%)           | 7%      | 205. 575  | 40% 57%     | 005 TOS           | 809. 90   |            |
|                                             |                  | Quota(                | K)               | 540.0   | 20% 20%   | 40% 30%     | 60% 70%           | 00% 80    | 9          |
|                                             | Number           | Amount Us             | ed(K)            | 56.7    |           |             |                   |           |            |
|                                             | of<br>Files      | Utilization R         | ate(%)           | 0.5%    | 20% 30%   | 40% 50%     | 60% 70%           | 80% 90    | 5 500%     |
|                                             | Pro              | oject                 |                  |         | Proje     | ct001       |                   |           | ~          |
|                                             | Core Time Us     | age                   |                  |         |           |             |                   |           |            |
|                                             | Resource<br>Unit | Quota(h)              | Amoun<br>Used(h) |         | Utilizati | on Rate(S   | 86)               | Expiry    | Date       |
|                                             | bwmpc            | 27.8                  | 2.8              | 10.0%   | 20% 4     | 76 90%      | 80% 100%          | 2024/     | 03/31      |
|                                             | bwlmc            | 27.8                  | 2.8              | 10.0%   |           |             | 874. 1000         | 2024/     | 03/31      |
|                                             | Storage Space    | e Usage               |                  |         |           |             |                   |           |            |
|                                             |                  | Quotal                | (8)              | 5       |           |             |                   |           |            |
|                                             |                  | Amount Us             | ed(TB)           | 0.07    |           |             |                   |           |            |
|                                             | Capacity         | Utilization R         | ate(%)           | ~ ]     |           |             |                   |           |            |
|                                             |                  | Quota(                | K)               | 540.0   | 20% 30%   | 40% 50%     | 60% 70%           | 30% 90    | 5 500%     |
|                                             | Number           | Amount Us             | ed(K)            | 56.7    |           |             |                   |           |            |
|                                             | of<br>Files      | Utilization R         | ate(%)           | 0.5%    | 20% 30%   | 40% 50%     | 60% 70%           | 80% 90    | 5 1005     |
|                                             |                  |                       |                  |         |           |             | contract them     |           | 0.0000     |

- This page is accessed by clicking "System Status" in the menu on the left side of the screen.
- In this page, you can view the system operation status and HOME area usage, core time usage and storage area usage for selected project.

#### Public Key Registration (View registered Public key information) (1/4)

| Inforamtion Manual      |                                                                                                    | Logged in : Riken Taro1                                                | Login Histories | Logout |
|-------------------------|----------------------------------------------------------------------------------------------------|------------------------------------------------------------------------|-----------------|--------|
| HOKUSAI BigWates        | fall 2 Portal                                                                                                    |                                                                        |                 |        |
| General Menu            | Public Key Registratior                                                                                                    | ו                                                                      |                 |        |
| User Information        | The procedure for public key re                                                                                                    | egistration is as follows                                              |                 | -      |
| New Project Application | 1. Click the Edit button to move to the                                                                                                    | One Time Password Generation screen                                    |                 | 1      |
| Application List        | <ol> <li>Click on the URL in the email you reconnected and the email you reconnected and the</li></ol> | eived, and you will be redirected to the One Time                      | e Password      |        |
| System State            | 3. Enter the generated One Time Passw                                                                                                    | ord on the One Time Password entry screen                              |                 |        |
| Public Key Registration | <ol> <li>Click the Authenticate button to mov</li> <li>Enter the public key you wish to regis</li> </ol>                                                                                                    | e to the public key input screen<br>ster and click the Register button |                 |        |
| Project Menu            | HBW2 Account riken001                                                                                                    |                                                                        |                 |        |
| Information             | test abcd test                                                                                                    |                                                                        |                 |        |
| Member                  |                                                                                                    |                                                                        |                 |        |
| Compute Resource        | Registered                                                                                                    |                                                                        |                 |        |
| Other                   | Public Key                                                                                                    |                                                                        |                 |        |
| Usage Report            |                                                                                                    |                                                                        |                 |        |
|                         |                                                                                                    |                                                                        | Edit            |        |
|                         | Information Systems Division                                                                                                    | , RIKEN                                                                |                 |        |

- On this page, you can browse registered public keys.
- The public key registration function is available only to those who have been created an HBW2 account.
- Clicking the "Edit" button will take you to the One Time Password Generation page.

#### Public Key Registration (One Time Password Generation) (2/4)

| Inforamtion User Guide / Software Manual                                        | Logged in : Riken Taro1 Login Histories                                                                                                    | Logout |
|---------------------------------------------------------------------------------|----------------------------------------------------------------------------------------------------|--------|
| HOKUSAI BigWaterf                                                               | fall 2 Portal                                                                                                    |        |
| General Menu<br>User Information<br>New Project Application<br>Application List | Public Key Registration<br>One Time Passwords are as follows<br>gdBkyRwg5mGyM4                                                                    |        |
| System State<br>Public Key Registration                                         | Please access the URL in the email sent from the HBW2 Portal and enter the above password.                                                        |        |
| Project Menu<br>Information<br>Member                                           | The password above will expire at 2023/11/22 11:44:52.<br>After the expiration date, you will not be able to access the URL sent in the<br>email. |        |
| Compute Resource<br>Other<br>Usage Report                                       |                                                                                                    |        |
| Other<br>Usage Report                                                           | Information Systems Division RIKEN                                                                                                    |        |

- This page allows you to automatically generate a onetime password.
- When you move to this page, an e-mail will be automatically sent to you. Click the Hash URL link in the e-mail to move to the One Time Password Authentication page.
- The one-time password is valid for 10 minutes.

#### Public Key Registration (One Time Password Authentication) (3/4)

| Inforamtion User Guide / Software Manual | Logged in : Riken Taro1 Login Histories Logou                                                                                |
|------------------------------------------|----------------------------------------------------------------------------------------------------|
| HOKUSAI BigWater                         | fall 2 Portal                                                                                                    |
| General Menu                             | Public Key Registration                                                                                                    |
| User Information New Project Application | Please enter the One Time Password displayed on the screen.<br>The One Time Password expires at <b>2023/11/22 11:44:52</b> . |
| Application List                         | After the expiration date, you will not be able to access the URL sent to you                                                |
| System State Public Key Registration     | by email.<br>If the authentication fails <u>5 times</u> , the One Time Password will be invalidated.                         |
| Project Menu                             | Enter One Time Password                                                                                                    |
| Information                              | Authenticate                                                                                                    |
| Member<br>Compute Resource               |                                                                                                    |
| Other                                    |                                                                                                    |
| Usage Report                             |                                                                                                    |
|                                          | Information Systems Division, RIKEN                                                                                          |

- This page can be accessed from the URL provided in the e-mail address sent to you when the One Time Password was issued.
- This page allows you to authenticate your one-time password.
- Enter the one-time password generated on the one-time password generation page and click the "Authenticate" button to move to the public key registration page.
- If the expiration date has passed, please start over again from the Public Key Registration (View registered Public key information) page.
- If the authentication fails five times, please try again from the Public Key Registration (View registered Public key information) page.

#### Public Key Registration (Registration) (4/4)

| Inforamtion User Guide / Software Manual                    | Logged in : Riken Taro1 Login Histories Log                                                     | out |
|-------------------------------------------------------------|-------------------------------------------------------------------------------------------------|-----|
| HOKUSAI BigWate                                             | erfall 2 Portal                                                                                 |     |
| General Menu<br>User Information<br>New Project Application | Public Key Registration<br>Please enter the information for the public key you wish to register |     |
| Application List                                            | HBW2 Account riken001                                                                           |     |
| System State<br>Public Key Registration                     | Registered                                                                                      |     |
| Project Menu<br>Information<br>Member                       | Public Key                                                                                      |     |
| Compute Resource<br>Other<br>Usage Report                   | To delete a registered public key, leave the entry field empty and click the Register button.   |     |
|                                                             | Information Systems Division, RIKEN                                                             |     |

- On this page, you can register your public key.
- Enter the public key information to be registered and click the "Register" button to register the public key.

#### Project Menu

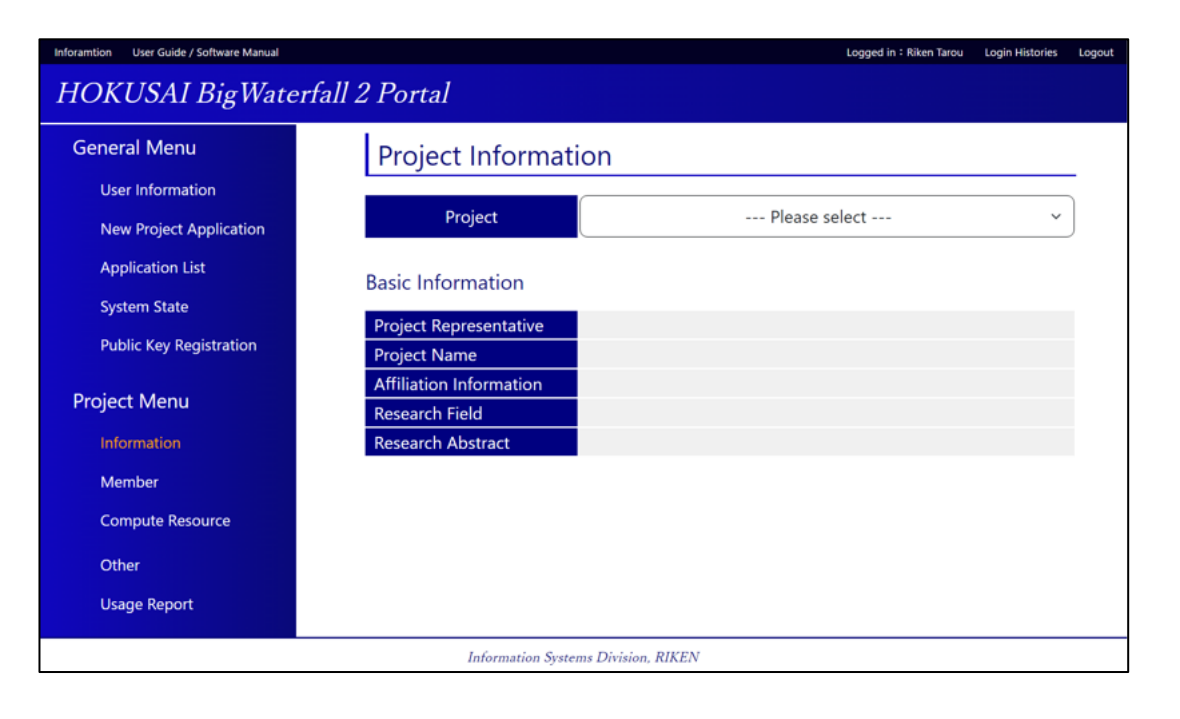

- If you are participating in a project, please log in and select one of the following options from the menu on the left side of the screen: "Information","Member","Compute Resource","Other" or "Usage Reports".
   If you are participating in a project, you can access the project management menu by clicking on one of the following menu items on the left side of the screen after logging in.
- Select the project you wish to operate from the dropdown list.

### **Application Status and Member Categories**

The application status is as follows

If an application has a status of "Submitted" a new application of the same type cannot be submitted. If you wish to submit a next application, please "Cancelled" it and submit it again.

| Status    | Description                                                 |
|-----------|-------------------------------------------------------------|
| Submitted | The status of the application is being reviewed.            |
| Completed | This is the status that the application has been processed. |
| Cancelled | The status is dismissed without processing the application. |

The following are the membership categories of project members and their permissions for various types of applications. The "Completed" of the application is done by the system administrator.

| Member<br>Categories                | Description                                                                                          | Submit       | Cancelled    |
|-------------------------------------|----------------------------------------------------------------------------------------------------|--------------|--------------|
| Project<br>Representative           | They have the authority to apply and cancel various applications.                                    | $\checkmark$ | $\checkmark$ |
| Assistant Project<br>Representative | Similar to Project Representatives, they have the authority to apply and cancel various applications | $\checkmark$ | $\checkmark$ |
| Project Member                      | They do not have the authority to apply or cancel various applications.                              |              |              |

#### **Project Information**

| Inforamtion User Guide / Software Manual |                         |                                     | Logged in : Riken Taro | Login Histories | Logout |
|------------------------------------------|-------------------------|-------------------------------------|------------------------|-----------------|--------|
| HOKUSAI BigWaterfa                       | all 2 Portal            |                                     |                        |                 |        |
| General Menu                             | Project Information     |                                     |                        |                 |        |
| User Information                         |                         |                                     |                        |                 |        |
| New Project Application                  | Project                 | Project003                          |                        | ~               |        |
| Application List                         | Basic Information       |                                     |                        |                 |        |
| System State                             | Basic Information       |                                     |                        |                 |        |
| Public Key Registration                  | Project Representative  | 理研 太郎                               |                        |                 |        |
| rubic key kegiatuton                     | Project Name            | dummy#003                           |                        |                 |        |
| Project Menu                             | Affiliation Information | RIKEN Center for Advanced Photonics |                        |                 |        |
|                                          | Research Field          | Physics - Condensed matter physics  |                        |                 |        |
| Information                              | Research Abstract       | 92-7-9#003                          |                        |                 |        |
| Member                                   |                         |                                     |                        | _               |        |
| Compute Resource                         |                         |                                     | Edit                   |                 |        |
| Other                                    |                         |                                     |                        |                 |        |
| Usage Report                             |                         |                                     |                        |                 |        |
|                                          |                         |                                     |                        |                 |        |
|                                          |                         |                                     |                        |                 |        |
|                                          | Infor                   | mation Systems Division, RIKEN      |                        |                 |        |
|                                          |                         |                                     |                        |                 |        |

- On this page, you can view registration information for the selected project.
- Clicking the "Edit" button at the bottom of the screen will take you to the "Change Project Information" page.

#### Project Information Change Request

| Inforamtion User Guide / Software Manual |                                        | Logged in : Riken Taro Login Histories | Logout |  |  |  |  |  |  |  |
|------------------------------------------|----------------------------------------|----------------------------------------|--------|--|--|--|--|--|--|--|
| HOKUSAI BigWaterfal                      | l 2 Portal                             |                                        |        |  |  |  |  |  |  |  |
| General Menu                             | Project Information C                  | Change Request                         |        |  |  |  |  |  |  |  |
| User Information                         | Project                                | Project003                             |        |  |  |  |  |  |  |  |
| New Project Application                  | Toject                                 |                                        |        |  |  |  |  |  |  |  |
| Application List                         | Project Representative<br>Project Name | 理研太郎 ダミー#003                           |        |  |  |  |  |  |  |  |
| System State                             | Affiliation Information*               | RIKEN Center for Advanced Photonics 🗸  |        |  |  |  |  |  |  |  |
| Public Key Registration                  | Research Field*                        | Physics - Condensed matter physics - 🗸 |        |  |  |  |  |  |  |  |
| Project Menu                             |                                        | ダミーブーク#003                             |        |  |  |  |  |  |  |  |
| Member                                   | Research Abstract*                     |                                        |        |  |  |  |  |  |  |  |
| Compute Resource<br>Other                |                                        |                                        |        |  |  |  |  |  |  |  |
| Usage Report                             |                                        | Back Submit                            |        |  |  |  |  |  |  |  |
| Information Systems Division, RIKEN      |                                        |                                        |        |  |  |  |  |  |  |  |

- On this page, you can submit a request to change the registration information for a project.
- After entering each project information, click the "Submit" button, The application for change of project information will be submitted.

#### Project Member

| Inforamtion User Guide / Software Manual<br>HOKUSAI Big Waterf | fall 2 Portal                       |                               |                               | Lo                     | ogged in : Riken Taro1 | Login Histories | Logou |
|----------------------------------------------------------------|-------------------------------------|-------------------------------|-------------------------------|------------------------|------------------------|-----------------|-------|
| General Menu                                                   | Project Membe                       | er                            |                               |                        |                        |                 |       |
| User Information                                               |                                     |                               |                               |                        |                        |                 |       |
| New Project Application                                        | Project                             |                               | Pro                           | oject002               |                        | ~               |       |
| Application List                                               | Member Classification               | Name(Japanese)                | Name(English)                 | HBW2<br>Account        | Only Mar               | nagement        |       |
| System State                                                   | Project Representative              | 理研 太郎3                        | Riken Taro3                   | riken003               | ~                      | /               |       |
| Public Key Registration                                        | Assistant Project<br>Representative | 理研 太郎1                        | Riken Taro1                   | riken001               |                        |                 |       |
| Project Menu                                                   | Assistant Project<br>Representative | 理研 太郎2                        | Riken Taro2                   | riken002               |                        |                 |       |
| Member                                                         | Assistant Project<br>Representative | 理研 太郎4                        | Riken Taro4                   | riken004               |                        |                 |       |
| Compute Resource                                               | Project Member                      | 理研 太郎5                        | Riken Taro5                   | riken005               | ~                      | /               |       |
| Other                                                          | If you have resigned from RIKE      | N or stopped using HBW2, plea | se remove yourself from the p | roject membership by o | clicking 'Change Pro   | ject Member'.   |       |
| Usage Report                                                   |                                     |                               |                               |                        | Member Ch              | nange           |       |
|                                                                |                                     | Information Systems Divisio   | n. RIKEN                      |                        |                        |                 |       |

- This page is accessed by clicking "Member" in the menu on the left side of the screen.
- On this page, you can view the list of project members for the selected project.
- Clicking the "Member Change" button will take you to the "Change Project Member" page.

### Project Member Change Application

| Inforamtion User Guide / Software Manual |                                                                                                    |                           | Logged ir            | n : Riken Taro1 Login Histories | Loge |  |  |  |
|------------------------------------------|----------------------------------------------------------------------------------------------------|---------------------------|----------------------|---------------------------------|------|--|--|--|
| HOKUSAI BigWaterfa                       | ll 2 Portal                                                                                                    |                           |                      |                                 |      |  |  |  |
| General Menu                             | Project Member Change Applicat                                                                                                    | ion                       |                      |                                 |      |  |  |  |
| User Information                         | Project Project00                                                                                                    | 02                        |                      |                                 |      |  |  |  |
| New Project Application                  | * Users who wish to register as project members must create an HB                                                                                                    | W2 portal user in advance |                      |                                 |      |  |  |  |
| Application List                         | Please refer to the HBW2 Portal User's Guide for how to specify us<br>Please refer to the HBW2 Portal User's Guide for how to specify us<br>be an additional to the second second se | sers method and about mer | nber classification. | then enter HPM/s Linux          |      |  |  |  |
| System State                             | It you want to take over the data of HBW's home area (/home), select "New" as the user specification method, and then enter HBW's Linux account in the First Candidate field.                                                                                                    |                           |                      |                                 |      |  |  |  |
| Public Key Registration                  | * The same Linux account name cannot be used unless it is the same person as the HBW Linux account.                                                                                                    |                           |                      |                                 |      |  |  |  |
| Project Menu                             | Additional Members                                                                                                    | pers Information          |                      |                                 |      |  |  |  |
| Information                              | - Assistant Project Representative                                                                                                    | ~ Existing ~              | HBW2 Account         |                                 |      |  |  |  |
| Member                                   | + Add project member                                                                                                    |                           |                      |                                 |      |  |  |  |
| Compute Resource                         | Members to be deleted                                                                                                    |                           |                      |                                 |      |  |  |  |
| Other                                    | Member Classification Name(Japanese)                                                                                                    | Name(English)             | HBW2<br>Account      | Only Management                 |      |  |  |  |
| Usage Report                             | Project Representative 理研太郎3                                                                                                    | Riken Taro3               | riken003             | $\checkmark$                    |      |  |  |  |
|                                          | □ Assistant Project<br>Representative 理研太郎1                                                                                                    | Riken Taro1               | riken001             |                                 |      |  |  |  |
|                                          | □ Assistant Project<br>Representative 理研太郎2                                                                                                    | Riken Taro2               | riken002             |                                 |      |  |  |  |
|                                          | Assistant Project<br>Representative 理研太郎4                                                                                                    | Riken Taro4               | riken004             |                                 |      |  |  |  |
|                                          | Project Member 理研太郎5                                                                                                    | Riken Taro5               | riken005             | $\checkmark$                    |      |  |  |  |
|                                          | Back                                                                                                    |                           | Submit               |                                 |      |  |  |  |
|                                          | Information Systems Division RIK                                                                                                    | EN                        |                      |                                 |      |  |  |  |

- On this page, you can submit a request to change the project member for the selected project.
- Users who register as members of a project must create an HBW2 portal user in advance.
- Members who are classified as "Project Representatives" cannot be deleted from the Project Members.
- After entering the additional and deleted members, click the "Submit" button to project a request to change the members of the project.
- Changes are not reflected on the assignment member until the application is approved.
- If you wish to change the member classification of project member, you can apply by entering the member in the new member category as an additional member and checking the check box for the member in the deleted member.
- If you wish to take over the data in HBW's home area (/home), select "New" as the account designation method, then enter the HBW Linux account in the First Candidate Field.

#### Compute Resource Management

| Inforamtion User Guide / Software Manual |                                                                           |                                                | Logged in : Riken Taro1 | Login Histories | Logout |
|------------------------------------------|---------------------------------------------------------------------------|------------------------------------------------|-------------------------|-----------------|--------|
| HOKUSAI BigWater                         | fall 2 Portal                                                             |                                                |                         |                 |        |
| General Menu                             | Compute Resource Manac                                                    | lement                                         |                         |                 |        |
| User Information                         |                                                                           |                                                |                         |                 |        |
| New Project Application                  | Project                                                                   | RB230001                                       |                         | ~               |        |
| Application List                         | <sup>₩</sup> Here you can purchase additional core hours for th           | e massively parallel computing system (bwmpc). |                         |                 |        |
| System State                             | Please apply for additional core hours for the large me                   | mory server (bwlmc) from Other Applications    |                         |                 |        |
| Public Key Registration                  | Massively parallel computing system (bwmpc) co<br>Allocated Core Time (h) | 27.8                                           |                         |                 |        |
| Proiect Menu                             | Used Core Time (h)                                                        | 2.8                                            |                         |                 |        |
| Information                              | Remaining Core Time (h)                                                   | 25.0                                           |                         |                 |        |
| Member                                   | Storage Space                                                             |                                                | Purchase Core Times     |                 |        |
| Compute Resource                         | No storage space is available.                                            |                                                |                         |                 |        |
| Other                                    | if necessary, please apply for purchase.                                  | _                                              |                         |                 |        |
| Usage Report                             |                                                                           |                                                | Purchase Storage        |                 |        |
|                                          |                                                                           |                                                |                         |                 |        |
|                                          |                                                                           |                                                |                         |                 |        |
|                                          |                                                                           |                                                |                         |                 |        |
|                                          |                                                                           |                                                |                         |                 |        |
|                                          |                                                                           |                                                |                         |                 |        |
|                                          | Info                                                                      | mation Systems Division, RIKEN                 |                         |                 |        |
|                                          |                                                                           |                                                |                         |                 |        |

- On this page, you can view the core hours and storage space allocated to the project.
- By selecting a project from the drop-down list, the core hours and storage space allocated to the selected project will be displayed. If a project has not purchased storage space, the storage space usage will not be displayed.
- By clicking the "Purchase Core Times" button, you will be redirected to the Core Time Purchase Application page.
- By clicking the "Purchase Storage" button, you will be redirected to the storage space purchase application page.

#### **Core Time Purchase Application**

| Inforamtion User Guide / Software Manual |                                                                      |                                        |                                 | Logged in : Riken Taro   | Login Histories | Logout |  |
|------------------------------------------|----------------------------------------------------------------------|----------------------------------------|---------------------------------|--------------------------|-----------------|--------|--|
| HOKUSAI BigWaterfall 2 Po                | ortal                                                                |                                        |                                 |                          |                 |        |  |
| General Menu                             | Core Time Purchase Application                                       |                                        |                                 |                          |                 |        |  |
| User Information                         |                                                                      |                                        |                                 |                          |                 |        |  |
| New Project Application                  | Project Project002                                                   |                                        |                                 |                          |                 |        |  |
| Application List                         | Core Time to Purchase(bwmpc)                                         | in a state of the second of the second | 0                               |                          |                 |        |  |
| System State                             | Remaining Core Time (h)                                              | 25.0                                   | fiscal year.                    |                          |                 |        |  |
| Public Key Registration                  | Number of Sets of Core Time to be Purchased *                        | 0                                      |                                 |                          |                 |        |  |
|                                          | Core Time to Purchase (h))                                           | 0                                      |                                 |                          |                 |        |  |
| Project Menu                             | Core Time after Purchase (h)                                         | 25.0                                   |                                 |                          |                 |        |  |
| Information                              | * Kequired Helds                                                     |                                        |                                 | Amount of Payment        | t¥0             |        |  |
| Member                                   | Desse Enter The Information of The Person                            | Personsible for Pay                    | mont                            |                          |                 |        |  |
| Compute Resource                         | Payment Representative must be PI. (Please enter RIKEN's en          | nail address.)                         | ment                            |                          |                 |        |  |
| Other                                    | If you use external funds for payment of usage fees, please of       | ontact the External Funds C            | ffice in advance to confirm t   | he terms and conditions  | i.              |        |  |
| Usage Report                             | budget number in the comments section, and email us as so            | on as you know it.                     | r and name and the estimate     | ed time when you will kn | ow the          |        |  |
|                                          | If there are other people (e.g., assistants, etc.) who wish to be    | e contacted by email, please           | fill in the following section.  |                          |                 |        |  |
|                                          | # After the Information Systems Division checks the application deta | ils, we will send an approval re       | quest email to the payment repr | resentative.             | _               |        |  |
|                                          | Name of Person Responsible for Payment *                             |                                        |                                 |                          |                 |        |  |
|                                          | Email Address of Person Responsible for Payment *                    |                                        |                                 |                          |                 |        |  |
|                                          | Rudget Number/Name                                                   | Budget Num(6) -                        | Budget Num(12)                  | Budget Num(6)            |                 |        |  |
|                                          | budget Number/Name                                                   | Organization                           | Project                         | Expense Item             |                 |        |  |
|                                          | Anti-Anti-Franki                                                     | -                                      |                                 |                          |                 |        |  |
|                                          | Assistant's Email                                                    | Add Your Assistant's Email             |                                 |                          |                 |        |  |
|                                          |                                                                      |                                        |                                 |                          |                 |        |  |
|                                          | Remarks                                                              |                                        |                                 |                          |                 |        |  |
|                                          |                                                                      |                                        |                                 |                          |                 |        |  |
|                                          | * Required Fielde                                                    |                                        |                                 |                          | 17              |        |  |
|                                          | * nequired rields                                                    |                                        |                                 |                          |                 |        |  |
|                                          | Back                                                                 |                                        | Submit                          |                          |                 |        |  |
|                                          | Information Systems Div                                              | ision, RIKEN                           |                                 |                          |                 |        |  |

- On this page, you can apply to purchase core times.
- Enter the number of sets of core times to be purchased.
- Enter the name of the person responsible for the payment, the email address of the person responsible for the payment, the budget number/name information, the assistant's email address, and remarks.
- By clicking the "Submit" button, an application for core time purchase is drafted.

#### Storage Purchase Application

| Inforamtion User Guide / Software Manual            |                                                                                                    |                                            |                                                                         |                  |                                                                                                    | Logo                           | ged in : Riken Taro                | Login Histories | Logout |
|-----------------------------------------------------|----------------------------------------------------------------------------------------------------|--------------------------------------------|-------------------------------------------------------------------------|------------------|----------------------------------------------------------------------------------------------------|--------------------------------|------------------------------------|-----------------|--------|
| HOKUSAI BigWaterfall 2 Po                           | ortal                                                                                                    |                                            |                                                                         |                  |                                                                                                    |                                |                                    |                 |        |
| General Menu                                        | Storage Purchase Application                                                                                                    |                                            |                                                                         |                  |                                                                                                    |                                |                                    |                 |        |
| User Information                                    | Droject Design(00)                                                                                                    |                                            |                                                                         |                  |                                                                                                    |                                |                                    |                 |        |
| New Project Application                             | Project Projectuuz                                                                                                    |                                            |                                                                         |                  |                                                                                                    |                                |                                    |                 |        |
| Application List                                    | Storage to Purchase                                                                                                    |                                            |                                                                         |                  |                                                                                                    |                                |                                    |                 |        |
| System State                                        | The fee is a monthly rate. No prorating, even in the middle of                                                                                                    | f the m                                    | onth.                                                                   |                  |                                                                                                    |                                |                                    |                 |        |
| Public Key Registration                             | This service is available from the month you start untill the er<br>Current Storage Capacity                                                                                                    | nd of th<br>0                              | e fiscal year.                                                          | Use of t         | the service cannot be cance                                                                        | lled in the                    | e middle of the                    | fiscal year.    |        |
| Proiect Menu                                        | Storage Capacity after Addition *                                                                                                    | 0                                          |                                                                         |                  |                                                                                                    |                                |                                    |                 |        |
| Information                                         | * Required Fields                                                                                                    |                                            |                                                                         |                  |                                                                                                    |                                |                                    |                 |        |
| Member<br>Compute Resource<br>Other<br>Usage Report | ●Please Enter The Information of The Person<br>Payment Representative must be PI. (Please enter RIKEN's em<br>If you use external funds for payment of usage fees, please con-<br>If you do not know the budget number yet, please enter the<br>budget number in the comments section, and email us as so<br>if there are other penole (en_assistants etr), who with the | nail add<br>ontact t<br>approp<br>on as ye | onsible fo<br>ress.)<br>riate External I<br>riate budget<br>ou know it. | Funds O<br>numbe | ment<br>ffice in advance to confirm<br>r and name and the estimat<br>fill in the following section | Amo<br>the terms<br>ted time w | and condition:<br>/hen you will kr | s.<br>now the   |        |
|                                                     | # After the Information Systems Division checks the application detail                                                                                                    | ils we w                                   | ill send an an                                                          | n, preuse        | uest email to the payment ren                                                                      | presentative                   |                                    |                 |        |
|                                                     | Name of Person Responsible for Payment *                                                                                                    |                                            |                                                                         |                  |                                                                                                    |                                |                                    |                 |        |
|                                                     | Email Address of Person Responsible for Payment *                                                                                                    |                                            |                                                                         |                  |                                                                                                    |                                |                                    | 5               |        |
|                                                     | Rudget Number/Name                                                                                                    | Bud                                        | get Num(6)                                                              | ] -              | Budget Num(12)                                                                                     | ] - (                          | Budget Num(6)                      |                 |        |
|                                                     | budget Number/Nume                                                                                                    | Org                                        | anization                                                               | ]                | Project                                                                                            |                                | Expense Item                       |                 |        |
|                                                     | Assistant's Email  Add Your Assistant's Email  Add Your Assistant's Email                                                                                                    |                                            |                                                                         |                  |                                                                                                    |                                |                                    |                 |        |
|                                                     | Remarks                                                                                                    |                                            |                                                                         |                  |                                                                                                    |                                |                                    |                 |        |
|                                                     | * Required Fields                                                                                                    |                                            |                                                                         |                  |                                                                                                    |                                |                                    |                 |        |
|                                                     | Back                                                                                                    |                                            |                                                                         |                  | Submit                                                                                             | t                              |                                    |                 |        |
|                                                     | Information Systems Divi                                                                                                    | ision, RH                                  | CEN                                                                     |                  |                                                                                                    |                                |                                    |                 |        |

- On this page, you can apply to purchase storage space for your issue.
- Enter the amount of storage space to be added (in TB)
- Enter the name of the person responsible for the payment, the email address of the person responsible for the payment, the budget number/name information, the assistant's email address, and remarks.
- By clicking the "Submit" button, the storage purchase application is initiated.

#### **Other Applications**

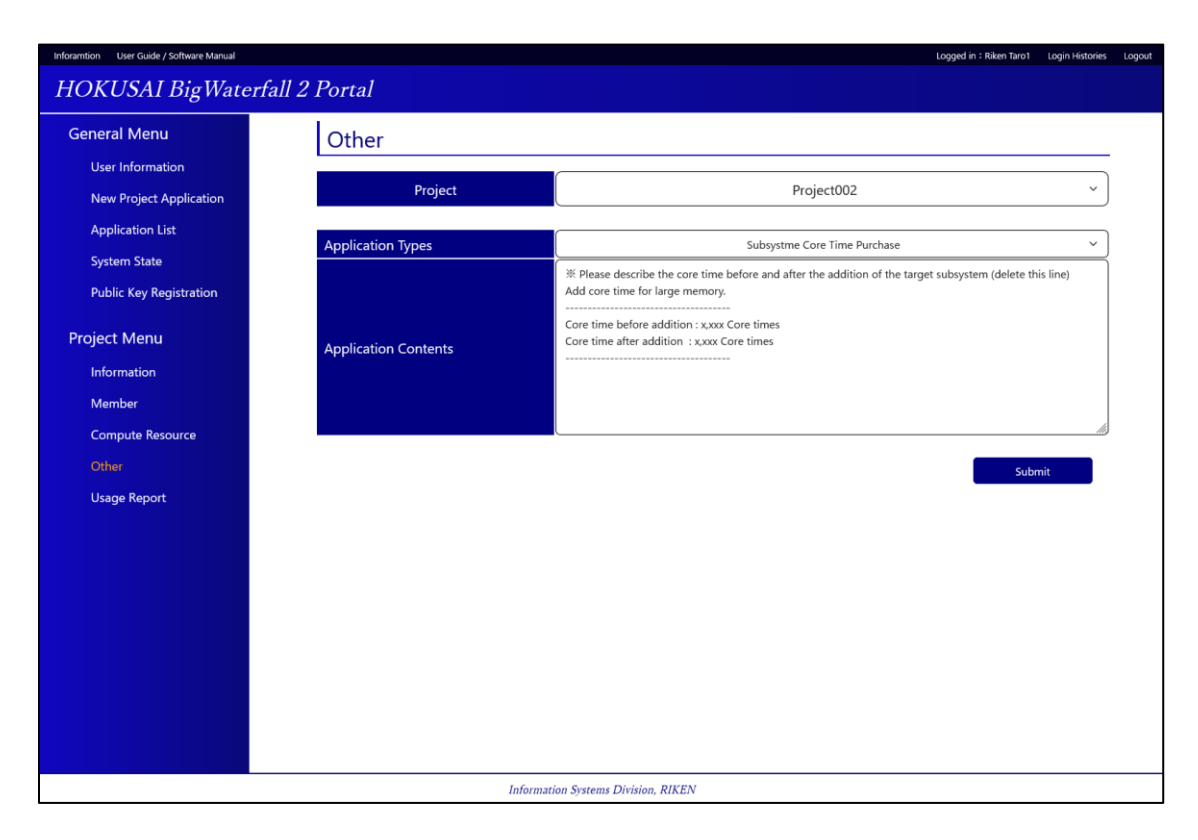

- You can submit other applications for projects on this page.
- The three options are "Subsystem Core Time Purchase", "Change Project Representative," and "Close Project" from the drop-down list.
- After entering the application details, click the "Submit" button, The various applications will be submitted.

#### **Application List**

| Inforamtion User Guide / Software Manual |                   |                  |                       |                                 |                     | Logged in : Riken Taro1 Login Historie |
|------------------------------------------|-------------------|------------------|-----------------------|---------------------------------|---------------------|----------------------------------------|
| HOKUSAI BigWaterfall 2                   | 2 Portal          |                  |                       |                                 |                     |                                        |
| General Menu                             | Applicatio        | on List          |                       |                                 |                     |                                        |
| User Information                         | New Project       | Show completed/c | ancelled applications |                                 |                     |                                        |
| New Project Application                  | Applications      |                  |                       |                                 |                     |                                        |
| Application List                         | No.               | Project Name     |                       | Application Date                | St                  | atus                                   |
| System State                             | 11                | test 2023/10/18  |                       | 2023/10/18 17:41:31             | Accepting F         | Reapplication                          |
| Public Key Registration                  | Applications by P | roiect           |                       |                                 |                     |                                        |
|                                          |                   |                  |                       |                                 |                     |                                        |
| Project Menu                             | Project           |                  |                       | ALL                             |                     |                                        |
| Information                              | ID                | Project          | Applicant             | Туре                            | Application Date    | Status                                 |
| Member                                   | <u>56</u>         | Project003       | Riken Taro1           | Storage Purchase                | 2023/10/30 13:39:11 | Submitted                              |
| Compute Resource                         | <u>54</u>         | Project003       | Riken Taro1           | Change Project Information      | 2023/10/30 13:34:41 | Submitted                              |
| Other                                    | <u>39</u>         | Project001       | Riken Taro1           | Core Time Purchase              | 2023/10/17 06:45:10 | Submitted                              |
| Usage Report                             | 1                 | Project001       | Riken Taro1           | Change Project Information      | 2023/10/02 02:33:33 | Submitted                              |
| obuge nepore                             | <u>57</u>         | Project001       | Riken Taro1           | Change Project Member           | 2023/10/30 17:10:40 | Completed                              |
|                                          | <u>52</u>         | Project002       | Riken Taro1           | Change Project Information      | 2023/10/20 15:11:22 | Completed                              |
|                                          | <u>51</u>         | Project002       | Riken Taro1           | Change Project Member           | 2023/10/20 14:19:35 | Completed                              |
|                                          | <u>49</u>         | Project002       | Riken Taro1           | Close Project                   | 2023/10/20 13:29:32 | Completed                              |
|                                          | <u>48</u>         | Project002       | Riken Taro1           | Change Project<br>Representatve | 2023/10/20 13:28:13 | Completed                              |
|                                          | <u>46</u>         | Project002       | Riken Taro1           | Change Project<br>Representatve | 2023/10/20 13:19:52 | Completed                              |
|                                          | <u>45</u>         | Project002       | Riken Taro1           | Change Project Member           | 2023/10/20 12:00:37 | Completed                              |
|                                          | <u>44</u>         | Project002       | Riken Taro1           | Change Project Member           | 2023/10/20 11:57:05 | Completed                              |
|                                          | <u>43</u>         | Project001       | Riken Taro1           | Subsystme Core Time<br>Purchase | 2023/10/19 11:40:29 | Completed                              |
|                                          | <u>41</u>         | Project001       | Riken Taro1           | Storage Purchase                | 2023/10/19 01:47:07 | Completed                              |
|                                          | <u>40</u>         | Project001       | Riken Taro1           | Storage Purchase                | 2023/10/19 01:31:08 | Completed                              |
|                                          | <u>38</u>         | Project002       | Riken Taro1           | Change Project Member           | 2023/10/13 08:43:16 | Completed                              |
|                                          | <u>29</u>         | Project001       | Riken Taro1           | Storage Purchase                | 2023/10/13 06:18:08 | Completed                              |
|                                          | <u>25</u>         | Project001       | Riken Taro1           | Storage Purchase                | 2023/10/13 02:36:47 | Completed                              |
|                                          | <u>20</u>         | Project001       | Riken Taro1           | Core Time Purchase              | 2023/10/12 01:04:32 | Completed                              |
|                                          | <u>58</u>         | Project002       | Riken Taro1           | Storage Purchase                | 2023/11/05 17:40:48 | Cancelled                              |

- This page is accessed by clicking "Application List" in the menu on the left side of the screen.
- On this page, you can view a list of new project applications and a list of applications that your project has submitted in the past.
- For New Project Applications, you can view them submitted in the past by logged-in users and New Project Applications for projects to which you belong.
- Project-specific applications allow you to view the applications previously submitted by the project to which you belong.
- Click "No." to view new project application information.

٠

• Click "ID" to view application information by application category.

#### **Application Details**

| Inforamtion User Guide / Software Manual    |                                     |                                       | Logged in : Riken Taro 1 Log                          | gin Histories Log |
|---------------------------------------------|-------------------------------------|---------------------------------------|-------------------------------------------------------|-------------------|
| HOKUSAI BigWater.                           | fall 2 Portal                       |                                       |                                                       |                   |
| General Menu                                | Project Information                 | on Change Application                 |                                                       | _                 |
| User Information<br>New Project Application | Project                             | Project003                            |                                                       |                   |
| Application List                            |                                     | Before Change                         | After Change                                          |                   |
| Sustem State                                | Affiliation Information             | RIKEN Center for Advanced Photonics   | Head Office for Information Systems and Cybersecurity |                   |
| System State                                | Research Field                      | Physics - Condensed matter physics    | Physics - Condensed matter physics                    |                   |
| Public Key Registration                     | Research Abstract                   | タミーナーダ#003                            | タミーアータ#003                                            |                   |
| Project Menu                                | Application Date                    | 2023/10/30 13:34:41                   |                                                       |                   |
| Information                                 | Applicant                           | Riken Taro1 (riken.taro1@example.com) |                                                       |                   |
| Member                                      | Completed/Cancelled Date            |                                       |                                                       |                   |
| Compute Resource                            | Status                              | Submitted                             |                                                       |                   |
| Other                                       | The application is completed by the | administrator.                        |                                                       |                   |
| Other                                       | Back                                |                                       | Cancel                                                | ן                 |
| Usage Keport                                |                                     |                                       |                                                       |                   |
|                                             |                                     |                                       |                                                       |                   |
|                                             |                                     |                                       |                                                       |                   |
|                                             |                                     |                                       |                                                       |                   |
|                                             |                                     |                                       |                                                       |                   |
|                                             |                                     |                                       |                                                       |                   |
|                                             |                                     |                                       |                                                       |                   |
|                                             |                                     |                                       |                                                       |                   |
|                                             |                                     |                                       |                                                       |                   |
|                                             |                                     |                                       |                                                       |                   |
|                                             |                                     |                                       |                                                       |                   |
|                                             |                                     | Information Systems Division, RIKEN   |                                                       |                   |

• On this page, you can view the details of the application you have submitted.

(The left figure shows the application details screen in the case of an application for a "Project Information Change Application".)

- Completion of the processing of each application is done by the system administrator.
- If the status is "Submitted", the Project representative or Assistant project representative can "Cancel" the application.
- Regarding Project Member Change Applications, it may not be possible to "cancel" the request once it has been reviewed by the administrator.

### Usage Report (Usage Report List)

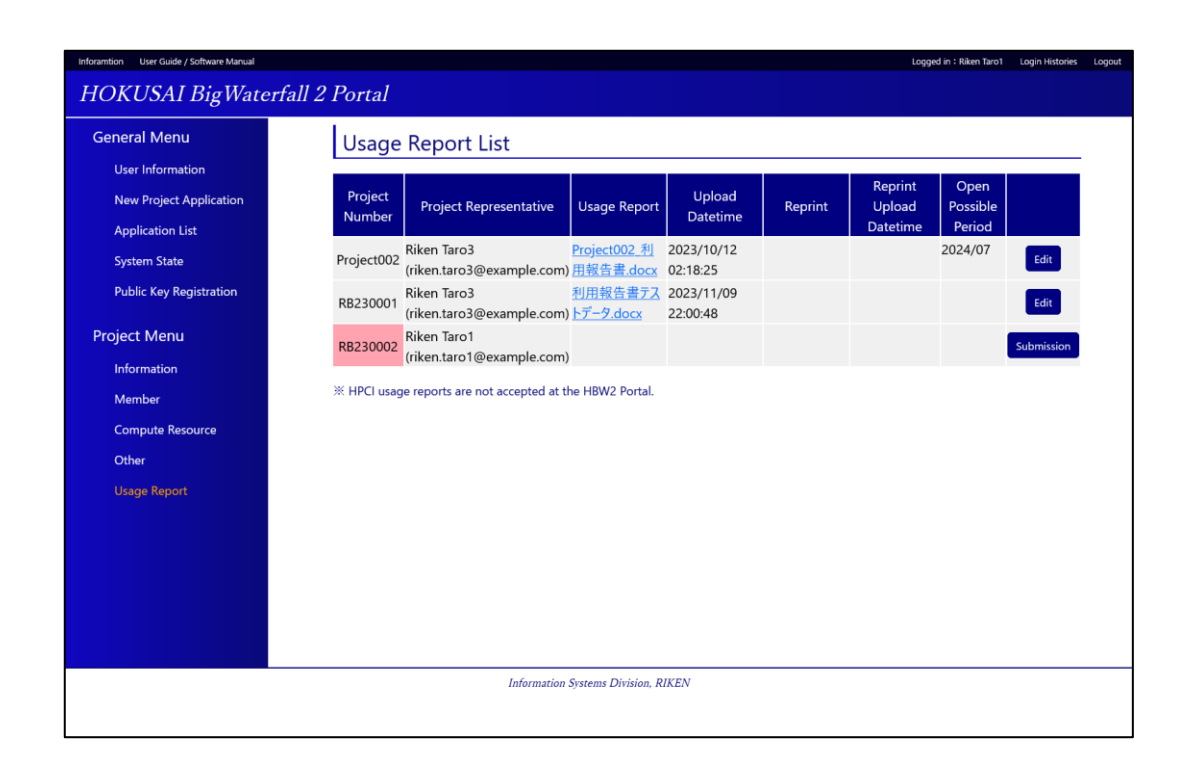

- On this page, allows you to view the status of the usage report of a project for which you are a project member.
- On this page, you can only be accessed at the end of the fiscal year, when usage reports are submitted.
- If Usage Report has not yet been submitted, the Project Number column will be highlighted in red.
- Click on the link to download the submitted usage report or the attached sheet, You can download them by clicking on the link.
- Usage reports can be submitted by the Project Representative or the Assistant Project Representative.
- If you have not yet submitted a usage report, click the "Submission" button to access to the "Submit Usage Report" page.
- If you have already submitted a usage report, click the "Edit" button, access to the "Edit Usage Report" page.

### Usage Report (Submission Usage Report)

| Inforamtion User Guide / Software Manual |                                                                                                    | Logged in : Riken Taro1 | Login Histories | Logou |
|------------------------------------------|----------------------------------------------------------------------------------------------------|-------------------------|-----------------|-------|
| HOKUSAI BigWaterfall 2 Port              | tal                                                                                                    |                         |                 |       |
| General Menu                             | Usage Report Submission                                                                                                    |                         |                 |       |
| User Information                         | Submit a report on the use of the following assignment.                                                                                                    |                         | 11              |       |
| New Project Application                  | Project BB230002                                                                                                    |                         |                 |       |
| Application List                         | Fiscal Year 2023                                                                                                    |                         |                 |       |
| System State                             |                                                                                                    |                         |                 |       |
| Public Key Registration Project Menu     | Usage export (word rule) [Confirmation [Confirmation] We have confirmed that there are no errors in the affiliation or other information on the usage report. [The explanatory note (in red) on the usage report has been removed. [The explanatory to the constant of the second has been advanded from the BI of the removal antionical investigation of tables.] |                         |                 |       |
| Information                              | [For continued use in the next fiscal year]                                                                                                    |                         |                 |       |
| Member                                   | The following are the answers to the question of whether the proposal will continue with the same research subject in the next year. * "Continuation" case, You can continue to use the assignment for the next year.                                                                                                    |                         |                 |       |
| Compute Resource                         | * "End" case, the assignment will no longer be available at the end of March.<br>The status of responses for the next fiscal year can also be checked on the <u>Project Information Management</u> screen.                                                                                                    |                         |                 |       |
| Other                                    | In the case of using storage region, you can also check the status of answer for the next fiscal year's use from the above screen.                                                                                                    |                         |                 |       |
| Usage Report                             | Answer                                                                                                    |                         |                 |       |
| Cauge Report                             | Continuation     OEnd                                                                                                    |                         |                 |       |
|                                          | Please select the usage report you wish to submit.                                                                                                    |                         |                 |       |
|                                          | Choose File                                                                                                    |                         |                 |       |
|                                          | Choose File No file chosen                                                                                                    |                         |                 |       |
|                                          | Appendix (PDF File) Please submit a separate sheet of paper if necessary. Whultiple files can be selected at one time.                                                                                                    |                         |                 |       |
|                                          | Choose File                                                                                                    |                         |                 |       |
|                                          | Choose Files No file chosen                                                                                                    |                         |                 |       |
|                                          | [The period during which the usage report is closed to the public.]<br>The usage report will be kept private until the following time when it can be made available to the public.                                                                                                    |                         |                 |       |
|                                          | Back                                                                                                    | Sub                     | mission         |       |
|                                          | Information Systems Division, RIKEN                                                                                                    |                         |                 |       |

• On this page, you can submit a usage report.

- On this page, you can only be accessed at the end of the fiscal year, when usage reports are submitted.
- Please indicate whether or not you would like to use the project for the following year.
- By checking all of the checkboxes in the Usage Report Confirmation Items Fill in each item and click the "Submission" button to submit the usage report.
- Only Word files (files with the extension .doc or .docx) can be selected for usage reports.
- Only PDF files (files with the .pdf extension) can be selected as appendix.
- When the time when it is possible to publish will be displayed by clicking on the check box.

### Usage Report (Edit Usage Report)

| nforamtion User Guide / Software Manual |                                                                                                    |                                                                     | Logged in : Riken Taro1               | Login Histories Logo |
|-----------------------------------------|----------------------------------------------------------------------------------------------------|---------------------------------------------------------------------|---------------------------------------|----------------------|
| HOKUSAI BigWaterfall 2                  | Portal                                                                                                    |                                                                     |                                       |                      |
| General Menu                            | Usage Report Submission                                                                                                    |                                                                     |                                       |                      |
| User Information                        | Edit the usage report for the following assignment.                                                                                                    |                                                                     |                                       |                      |
| New Project Application                 | Project RB230001                                                                                                    |                                                                     |                                       |                      |
| Application List                        | Fiscal Year 2023                                                                                                    |                                                                     |                                       |                      |
| System State                            | Urage Panett (Word File)                                                                                                    |                                                                     |                                       |                      |
| Public Key Registration                 | Confirmation]<br>We have confirmed that there are no errors in the affi                                                                                                    | liation or other information on the usage report.                   |                                       |                      |
| Project Menu                            | The consent for the contents of the report has been o                                                                                                    | been removed.<br>btained from the PI of the proposal principal inve | stigator's laboratory.                |                      |
| Information                             | [For continued use in the next fiscal year]<br>The following are the answers to the question of whether the proposal will continue with the same research subject in the next year. |                                                                     |                                       |                      |
| Member                                  | * "Continuation" case, You can continue to use the assignment for the next year.<br>* "Ford" case, the assignment will no longer be available at the end of March.                  |                                                                     |                                       |                      |
| Compute Resource                        | The status of responses for the next fiscal year can also be checked on the Project Information Management screen.                                                                  |                                                                     |                                       |                      |
| Other                                   | In the case of using storage region, you can also check the status of answer for the next riscal year's use form the above screen.  Next Year Utilization  Continuation             |                                                                     |                                       |                      |
| Usage Report                            | Submitted Usage Report                                                                                                    | Upload Datetime                                                     | Submitter                             |                      |
|                                         | 利用報告書テストデータ.docx                                                                                                    | 2023/11/09 22:00:48                                                 | Riken Taro1 (riken.taro1@example.com) | )                    |
|                                         | If you wish to update your usage report, please upload it ag                                                                                                    | ain                                                                 |                                       |                      |
|                                         | Choose File                                                                                                    |                                                                     |                                       |                      |
|                                         | Choose File No file chosen                                                                                                    |                                                                     |                                       | Upload               |
|                                         | Appendix (PDF File)                                                                                                    |                                                                     |                                       |                      |
|                                         | Please submit a separate sheet of paper if necessary.<br>I@Multiple files can be selected at one time.                                                                              |                                                                     |                                       |                      |
|                                         | Choose File                                                                                                    |                                                                     |                                       |                      |
|                                         | Choose Files No file chosen                                                                                                    |                                                                     |                                       | Upload               |
|                                         | [The period during which the usage report is closed to the public.]  The usage report will be kept private until the following time when it can be made available to the public.    |                                                                     |                                       |                      |
|                                         | Back                                                                                                    |                                                                     |                                       |                      |
|                                         | Informa                                                                                                    | tion Systems Division, RIKEN                                        |                                       |                      |

- On this page, you can edit the usage report that you have already submitted.
- On this page, you can only be accessed at the end of the fiscal year, when usage reports are submitted.
- Button editing is enabled by checking all of the checkboxes in the Usage Report Confirmation Matters checkbox.
- Only Word files (files with the extension .doc or .docx) can be selected for usage reports.
- Only PDF files (files with the .pdf extension) can be selected as appendix.
- Enter each item and click the "Change Open Possible Period" button to change the release date.